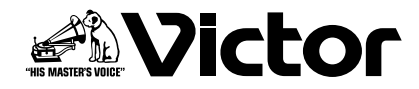

# IP オーディオユニット <sup><sup>∞</sup>/<sub>8</sub> PN-AP100</sup>

## 取扱説明書

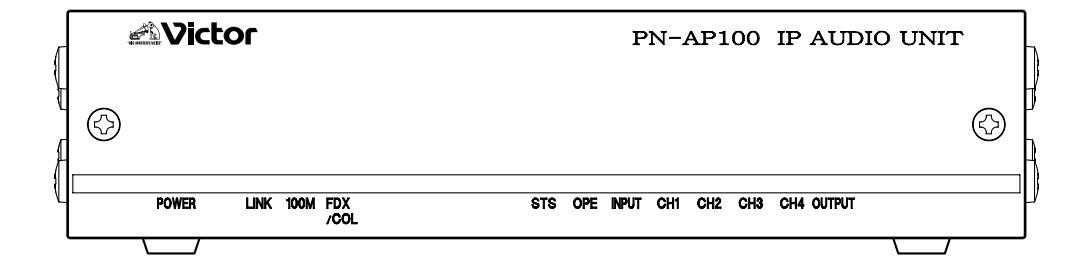

お買い上げありがとうございます。 ご使用の前にこの「取扱説明書」と別冊の「安全上 のご注意」をお読みのうえ、正しくお使いください。 特に「安全上のご注意」は必ずお読みいただき、安 全にお使いください。 お読みになったあとは、保証書と一緒に大切に保管 し、必要なときお読みください。 製造番号は品質管理上重要なものです。お買い上げ の際は本機に製造番号が正しく記されているか、ま たその製造番号と保証書に記載されている製造番号 が一致しているかお確かめください。

## 特長

## 高音質な音声

本商品は、サンプリング周波数 48kHz の高帯域の オーディオ信号を独自フォーマットに圧縮します。 パケットロスが発生したときは、補正機能によりな めらかな音声で聴きとれます。

## 音声をネットワークへ送信

本商品は圧縮した音声データをネットワーク送信す ることができます。

## 音声をネットワークから受信して出力

本商品はネットワーク送信された音声データを受信 して、オーディオ信号として出力できます。

## システム構成が容易

入力機器やアンプなどを任意の場所に設置でき、シ ステム変更や増設が容易にできます。

## もくじ

## その他

| こんなときは          | 45 |
|-----------------|----|
| 保証とアフターサービスについて | 46 |
| 仕様              | 47 |

## はじめに

| 特長               | 2 |
|------------------|---|
| もくじ              | 3 |
| 正しくお使いいただくためのご注意 | 1 |
| 各部の名称とはたらき       | 3 |

## 準備

| 使用するまでの手順     |   |   |  |  |  |  |  |  |  | . ( | 9 |
|---------------|---|---|--|--|--|--|--|--|--|-----|---|
| PN-AP100 を設置す | ţ | 3 |  |  |  |  |  |  |  | 1 ( | C |

## 設定

| ネットワーク構築について    | .14 |
|-----------------|-----|
| IP アドレスを設定する    | .16 |
| 放送モードを設定する      | .19 |
| 入力/出力ユニット数を設定する | .20 |
| 入力/出力チャンネルを設定する | .21 |
| 起動入力/出力を設定する    | .24 |
| 音量を設定する         | .25 |

## ネットワークの変更

| PN-AP100 を新たに追加する | 26 |
|-------------------|----|
| 放送モードを変更する        | 28 |

## メニュー一覧

| 30 |
|----|
| 31 |
| 32 |
| 34 |
| 35 |
| 36 |
| 38 |
| 40 |
| 42 |
| 44 |
|    |

| <u>ت</u>     | この取扱説明書の見かた                                                             |  |  |  |  |  |
|--------------|-------------------------------------------------------------------------|--|--|--|--|--|
| ■オ<br>ご注     |                                                                         |  |  |  |  |  |
| メモ           | : 機能や使用上の制限など、参考になる内容が書かれています。                                          |  |  |  |  |  |
| ß            | : 参考ページや参照項目を示しています。                                                    |  |  |  |  |  |
| ∎z           | 書記載内容について                                                               |  |  |  |  |  |
|              | ≤書の著作権は弊社に帰属します。本書の一部、<br>または全部を弊社に無断で転載、複製などを行<br>うことは禁じられています。        |  |  |  |  |  |
| ・オ<br>ネ<br>® | s書に記載されている他社製品名は、一般に各<br>±の商標、または登録商標です。本書では、™、<br>D、© などのマークは省略してあります。 |  |  |  |  |  |

・本書に記載されたデザイン、仕様、その他の内容については、改善のため予告なく変更することがあります。

## 正しくお使いいただくた めのご注意

## 保管および使用場所

- ■次のような場所では保管または使用しないでください。誤動作や故障の原因となります。
- ・許容動作温度(0℃~+40℃)範囲外の暑いところや寒いところ
- ・許容動作湿度(30%RH~80%RH)範囲外の湿気の多いところ(結露なきこと)
- ・変圧器やモーターなど強い磁気を発生するところ
- トランシーバーや携帯電話など電波を発生する機器の近く
- ・ほこりや砂の多いところ
- ・振動の激しいところ
- ・窓ぎわなど水滴の発生しやすいところ
- ・放射線やX線、および腐食性ガスの発生するところ

### PN-AP100の取り扱いについて

- 機器内部の温度上昇を防ぐため、機器を重ねて使用しないでください。
- PN-AP100 を立てて使用しないでください。
- ショックを与えないよう、ていねいにお取り扱いく ださい。
- 電源を完全に遮断するときは、電源プラグをコンセントから抜くか、PN-AP100のACアダプターから電源コードを抜いてください。

### 設置について

- PN-AP100は電源コンセントの近くに設置してく ださい。
- ACアダプターおよび電源コードは付属のものをお 使いください。 付属以外の AC アダプターとコードを使用したり、 傷んでいるコードを使用すると火災や感電の原因 となります。
- 付属の AC アダプターおよび電源コードは、PN-AP100 以外の機器で使わないでください。
- PN-AP100の上にモニターテレビなどの重いもの をのせないでください。動作不良をおこす恐れがあ ります。設置については必ずお買い上げ販売店にご 依頼ください。

### お手入れについて

- お手入れは、電源を切ってから行なってください。
- PN-AP100 はやわらかい布でふいてください。 シンナーやベンジンでふくと、表面がとけたり、く もったりします。汚れがひどいときは、水でうすめ た中性洗剤を布につけてふき、あとでからぶきして ください。

## 電波障害について

- PN-AP100 は VCCI (情報処理装置等電波障害自 主規制協議会) クラス A 情報装置の基準に適合し た製品ですが、テレビやラジオ受信機、無線機など の近くで使用しますと、画面が乱れたり雑音が発生 したりすることがあります。このようなときは、以 下の処置を試してください。
- ・PN-AP100 をラジオ・テレビから離すか、向きを 変えてみてください。
- ・室内アンテナをご使用のときには、アンテナの向き
   や位置を変えてみてください。
- ・ラジオ・テレビの電源コンセントとは別のコンセン トを使ってみてください。
- ・電源コンセントと電源プラグとの間に、市販されているノイズフィルタを入れてみてください。

### 省エネについて

■長時間使用しないときは、安全および節電のため電 源を切ってください。

### 免責事項について

■ 万一、PN-AP100およびコンピューターソフトウェ アなどの不具合により、正常に動作しなかった場合 の補償についてはご容赦ください。

## GPL について

■ PN-AP100に搭載されているソフトウェアの一部 は、GNU 一般公衆利用許諾(GPL = General Public License)に該当するフリーソフトウェア です。GPL に該当するフリーソフトウェアについ ては、PN-AP100のメニュー一覧をご覧ください。

## 各部の名称とはたらき

### 前面

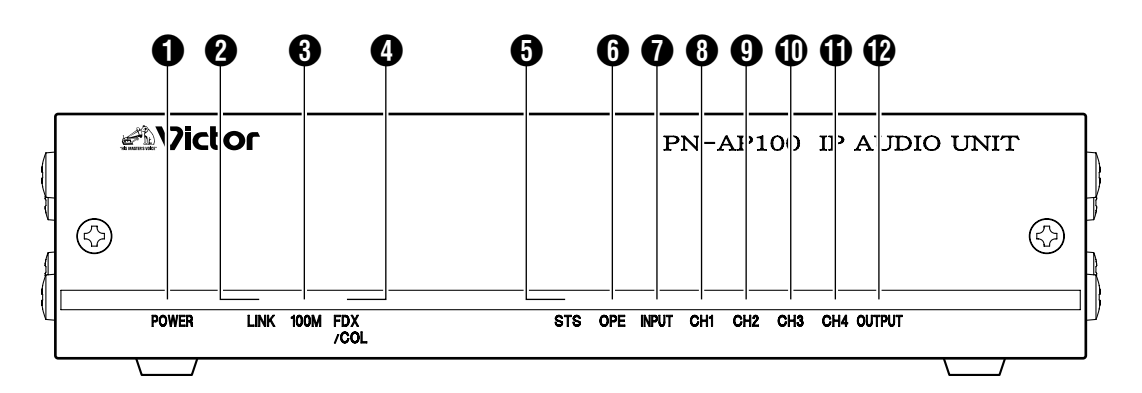

## ❶ [POWER] パワーランプ

PN-AP100の電源が入っているときに点灯します。

### 2 [LINK] リンクランプ

PN-AP100 がネットワークと接続されているときに 点灯します。

### 🕄 [100M]100M ランプ

- PN-AP100がネットワークと接続されているときの通信速度を示します。
- 100BASE-TXで接続されているときに点灯します。
- 10BASE-T のときは消灯します。

#### ご注意:-

● PN-AP100は必ず100BASE-TXでお使いくださ い。

#### ④ [FDX/COL] フルデュプレックス/コリジョンランプ

- PN-AP100がネットワークと全2重で接続されているときに点灯します。
- PN-AP100がネットワークと半2重で接続されているときに消灯します。
- ネットワークにてコリジョンが起こったときに点滅します。

#### [STS] ステータスランプ

PN-AP100 が正常に起動した時点で点灯します。 起動中に問題があったときは点滅し、CH1~CH4

(8)~(1)のチャンネルランプでエラーの内容を示します。

"こんなときは"(113745ページ)

### 6 [OPE] オペレーションランプ

- PN-AP100 が運用中のときに点灯します。
- PN-AP100 の設定中は点滅します。

### 🚺 [INPUT] インプットランプ

- PN-AP100が入力ユニットとして動作していると きに点灯します。
- PN-AP100が出力ユニットとして動作していると きには点灯しません。

### 🚯 [CH1]1 チャンネルランプ

PN-AP100の入出力状態を示します。

- AUDIO 入力 1CH 端子に入力されている音声を、 ネットワークへ送信しているときに点灯します。
   音声がネットワークへ送信されていないときには 点灯しません。
- AUDIO 出力 1CH 端子から音声が出力可能なとき に点灯します。

### [CH2]2 チャンネルランプ

PN-AP100の入出力状態を示します。

- AUDIO 入力 2CH 端子に入力されている音声を ネットワークへ送信しているときに点灯します。
   音声がネットワークへ送信されていないときには 点灯しません。
- AUDIO 出力 2CH 端子から音声が出力可能なとき に点灯します。

#### ① [CH3]3 チャンネルランプ

PN-AP100の出力状態を示します。

 AUDIO 出力 3CH 端子から音声が出力可能なとき に点灯します。

#### ● [CH4]4 チャンネルランプ

PN-AP100 の出力状態を示します。

 AUDIO 出力 4CH 端子から音声が出力可能なとき に点灯します。

#### 🕑 [OUTPUT] アウトプットランプ

- PN-AP100が出力ユニットとして動作していると きに点灯します。
- PN-AP100が入力ユニットとして動作していると きには点灯しません。

## 各部の名称とはたらき (つづき)

### 背面

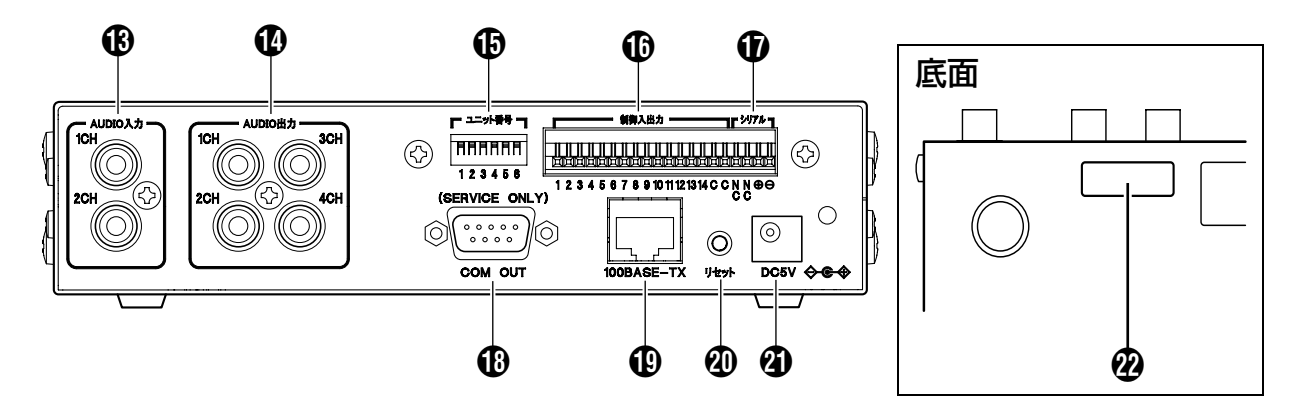

(AUDIO 入力) オーディオ1~2チャンネル入力
 端子(RCA ピン)
 オーディオ信号を入力します。

(AUDIO 出力) オーディオ1~4チャンネル出力
 端子(RCA ピン)
 オーディオ信号を出力します。

## [ユニット番号] ユニット番号設定スイッチ (6bit ディップスイッチ)

- ユニットの動作モード識別を設定します。(入力ユ ニット・出力ユニット)
- ユニットの ID 番号を設定します。
   "ユニット番号を設定する"(☞10ページ)

#### ● [制御入出力]制御入出力プッシュターミナル (14pin)

- 入力ユニット動作時:
   13入力(1番~13番)、1出力(14番)
- ●出力ユニット動作時:
   13出力(1番~13番)、1入力(14番)
- メモニー

8

● 適合線径は AWG22 ~ 28 です。

#### 

- RS-485のプッシュターミナル2pin端子で拡張専用です。
- 取り付け可能な拡張用の機器については、お買い 上げの販売店またはビクターサービス窓口にご相 談ください。

#### ICOM OUT]COM 接続端子

RS-232C の D-sub 9pin COM 接続端子でサービ ス専用です。

#### ① [100BASE-TX]LAN 接続端子

ネットワークケーブルを接続します。

#### 🕐 [リセット] リセットボタン

- PN-AP100 をリセットするボタンです。
- リセットボタンを押すと、電源がリセットされて PN-AP100が再起動します。

#### メモニー

- ●リセットボタンを長押し(5秒以上)すると、初期 設定に戻ります。設定を変更したくない場合は、 リセットボタンを5秒以上押し続けないでください。
- ●初期設定に戻った場合は、すべてのランプが点滅します。

#### 🗿 [DC5V] 電源端子

付属の AC アダプターを接続し、電源を供給することで PN-AP100 が起動します。

#### 🕐 ラベル

PN-AP100の MAC アドレスが 16 進数で表記され ています。

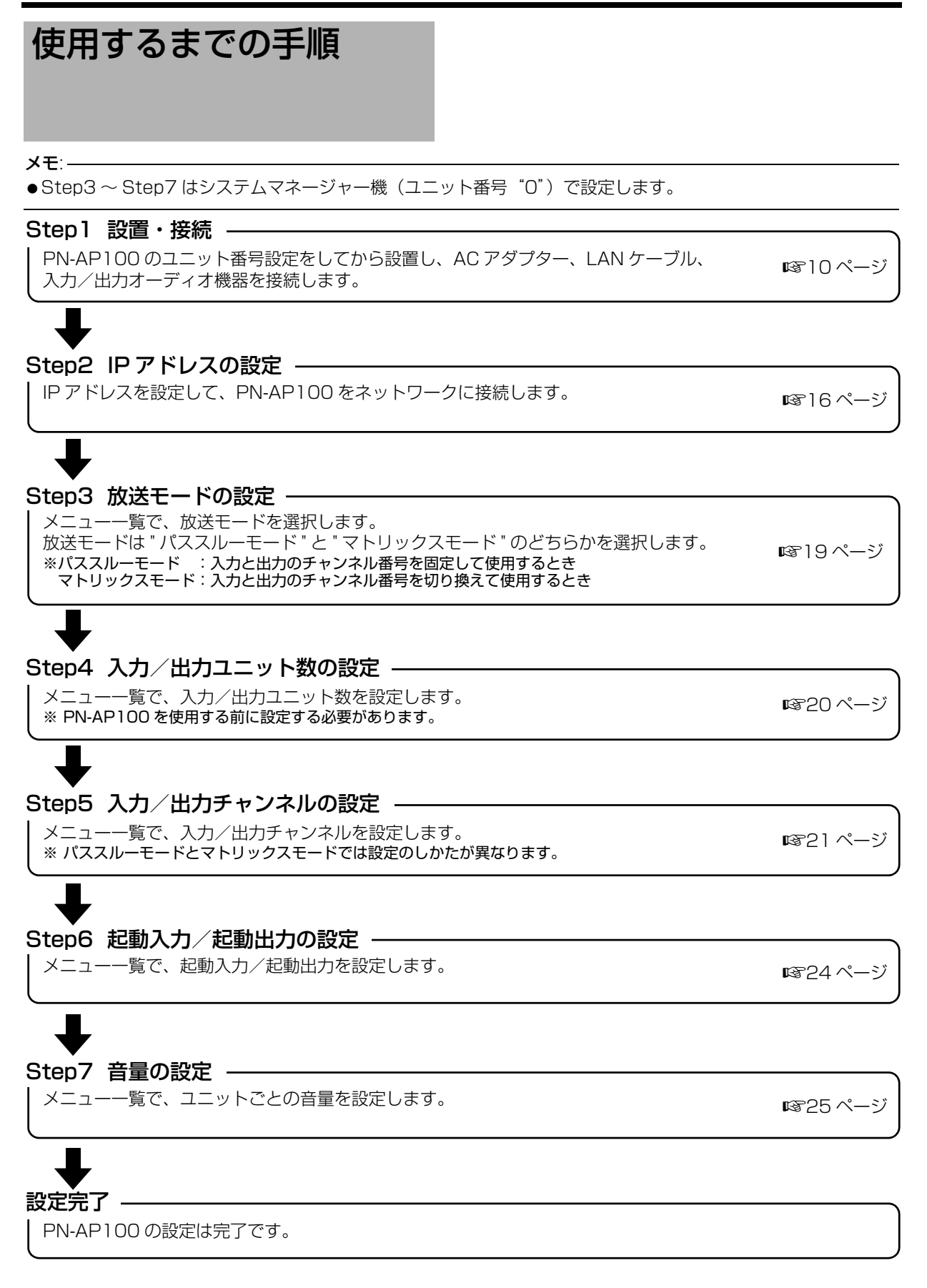

## PN-AP100 を設置する

#### ご注意: --

- 同一のネットワークで使用する PN-AP100 は、 ファームウェアのバージョンがすべて同一の状態 で構成してください。 ファームアップのバージョンは、PN-AP100 にロ グインして設定メニュー画面にて確認する事がで きます。
   "PN-AP100 にログインする"(IIIIT ページ)
   "機器情報"(IIIIIT ページ)
- ファームウェアのバージョンが異なる場合は、お 買い上げの販売店またはビクターサービス窓口に ご相談ください。

### ユニット番号を設定する

- 背面にある [ユニット番号] 設定スイッチでユニッ
   ト番号を設定します。
- 複数台を設定する場合は、それぞれ異なるユニット番号を設定してください。
- ユニット番号によって、入力用/出力用を設定します。
   入力用:ユニット番号 "O" ~ "7"
   出力用:ユニット番号 "32" ~ "39"
- システム構成上、ユニット番号"O"の PN-AP100 が必要です。
   ユニット番号"O"の PN-AP100 がシステムマネージャー機になります。

#### ユニット番号および初期 IP アドレス対応表

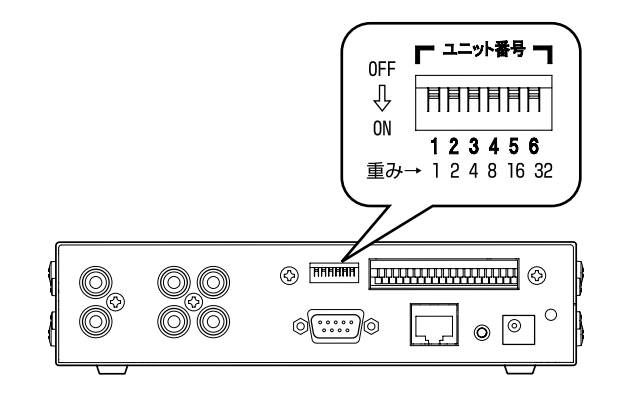

#### ご注意:-

●入力用および出力用のユニット番号は、番号の小 さい方からそれぞれ連番になるように設定してく ださい。連番になっていない場合は、PN-AP100 が正常に動作しません。

#### メモ:-

- ●ユニット番号は、ON にしたスイッチの重みを合計 した数値になります。
- PN-AP100 は、ユニット番号で初期 IP アドレスが 決定されます。
- ●ユニット番号と初期 IP アドレスの関係は、下記 "ユニット番号および初期 IP アドレス対応表"を ご覧ください。

| フラット来早 |     | 2   | 初期ロアドレフ |     |     |     |               |
|--------|-----|-----|---------|-----|-----|-----|---------------|
| ユニシド田ち | 1   | 2   | 3       | 4   | 5   | 6   |               |
| 0      | OFF | OFF | OFF     | OFF | OFF | OFF | 192.168.1.101 |
| ]      | ON  | OFF | OFF     | OFF | OFF | OFF | 192.168.1.102 |
| 2      | OFF | ON  | OFF     | OFF | OFF | OFF | 192.168.1.103 |
| 3      | ON  | ON  | OFF     | OFF | OFF | OFF | 192.168.1.104 |
| 4      | OFF | OFF | ON      | OFF | OFF | OFF | 192.168.1.105 |
| i      |     |     |         |     |     |     | :             |
| 7      | ON  | ON  | ON      | OFF | OFF | OFF | 192.168.1.108 |
| 32     | OFF | OFF | OFF     | OFF | OFF | ON  | 192.168.1.133 |
| ÷      |     |     |         |     |     |     | :             |
| 39     | ON  | ON  | ON      | OFF | OFF | ON  | 192.168.1.140 |

## AC アダプターを接続する

**1** PN-AP100 背面の電源端子に AC アダプ ターのケーブルを接続する

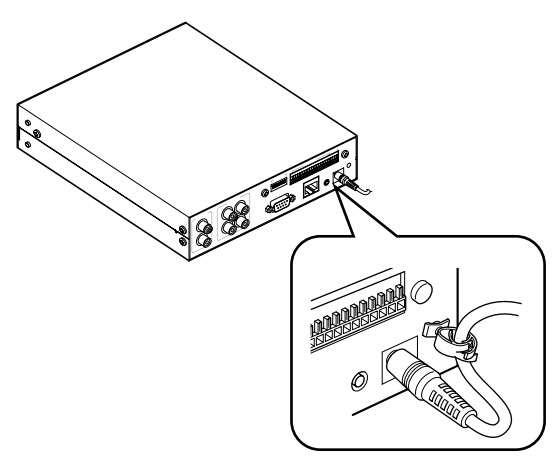

2 AC アダプターに電源ケーブルを差し込む

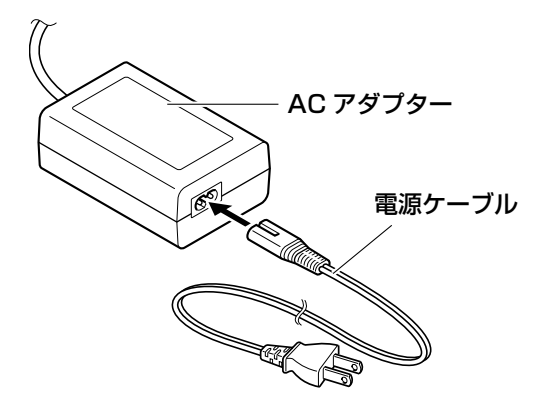

3 コンセントに電源ケーブルを差し込む

メモニー

● PN-AP100 には電源を入れるスイッチがありません。AC アダプターで電源を供給することにより起動します。

## LAN ケーブルを接続する

PN-AP100 背面の LAN 接続端子に LAN ケーブル を接続します。

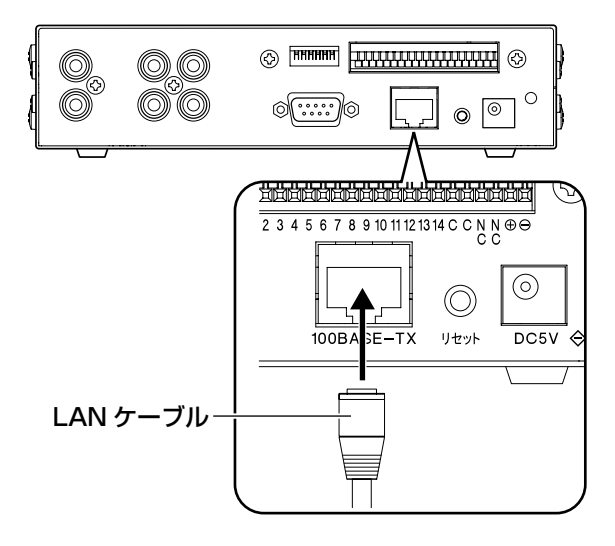

#### メモニー

● PN-AP100 には LAN ケーブルは付属していません。カテゴリー5以上のストレート LAN ケーブルをご使用ください。

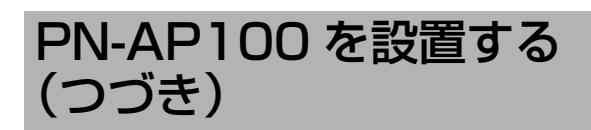

## オーディオ機器を接続する

■ PN-AP100 を入力ユニットとして使用する場合

PN-AP100 背面のオーディオ入力端子に、リモート マイクロホンやデジタルミュージックマシンを接続 します。

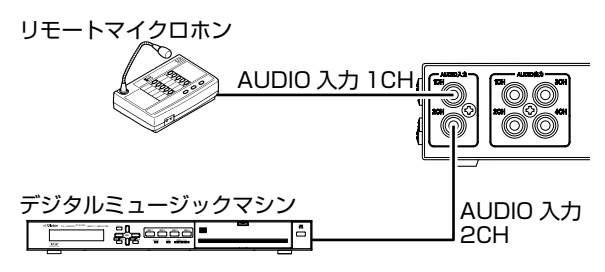

メモ:-

- ●1つの PN-AP100 につき、最大2台のオーディオ 機器を入力端子に接続できます。
- PN-AP100 を入力ユニットとして使用しない場合 は、入力端子にオーディオ機器を接続する必要は ありません。
- PN-AP100 を入力ユニットとして使用する場合 は、出力端子に信号は出力されません。
- ●リモートマイクロホンを使用する場合は、別途 DC 電源が必要になる場合があります。

#### ■ PN-AP100 を出力ユニットとして使用する場合

PN-AP100 背面のオーディオ出力端子に、アンプまたはアンプ内蔵スピーカーを接続します。

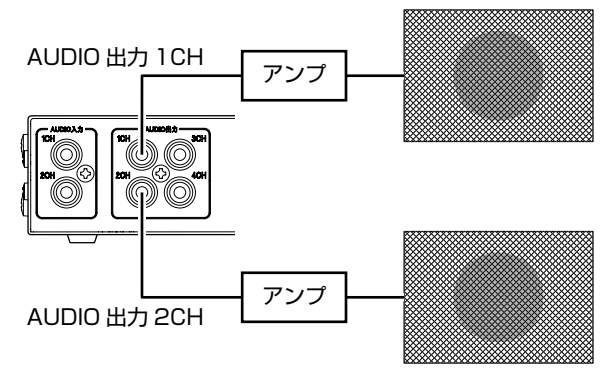

メモ: –

- ●1つのPN-AP100につき、最大4台のオーディオ機器を出力端子に接続できます。
- PN-AP100 を出力ユニットとして使用しない場合

は、出力端子にオーディオ機器を接続する必要はあ りません。

● PN-AP100を出力ユニットとして使用する場合は、 入力端子に信号は入力されません。

### EIA 標準ラックに組み込む

- PN-AP100にラックマウント金具(別売)を取り付けて、EIA 標準ラックに組み込みます。組み込みは必ず、お買い上げ販売店にご相談ください。
- ラックマウント金具のご購入についてもお買い上 げ販売店にご相談ください。

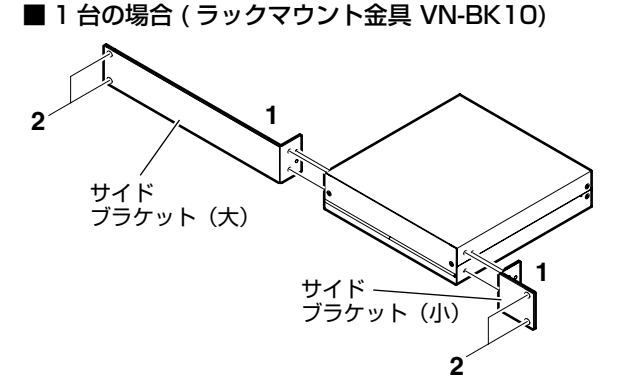

 サイドブラケットを取り付ける PN-AP100の左右に付いているねじを各1本は ずし、ラックマウント金具に添付のM3ねじ1 本とM4ねじ2本でサイドブラケット(大、小) を取り付けます。

#### 2 ラックに取り付ける

ラックマウント金具に添付の M 5ねじ各 2 本で、 PN-AP100 をラックに取り付けます。

#### メモニー

● 使用するラックによっては、PN-AP100 の底面よ り足をはずす必要があります。

## ■2台の場合(ラックマウント金具 VN-BK11) 3 サイド ブラケット ジョイント ブラケット 2 サイド ブラケット 3 4 イレー ブラケット

 ジョイントブラケットを取り付ける PN-AP100の左右に付いているねじを各3本は ずし、ラックマウント金具に添付のM3ねじ3本 でジョイントブラケット(2個)を取り付けます。

2 ジョイントブラケットを連結する

ジョイントブラケットの上下4個所を、ラックマ ウント金具に添付の M 3ねじで PN-AP100 を 連結します。

 3 サイドブラケットを取り付ける 連結した PN-AP100の左右に付いているねじを 各1本はずし、ラックマウント金具に添付の M3ねじ1本とM4ねじ2本でサイドブラケッ ト(2個)を取り付けます。

### 4 ラックに取り付ける

ラックマウント金具に添付の M 5ねじ各2本で、 連結した PN-AP100 をラックに取り付けます。

## シリアル端子に拡張機器を接続する

シリアル端子には拡張用の機器を取り付けられます。

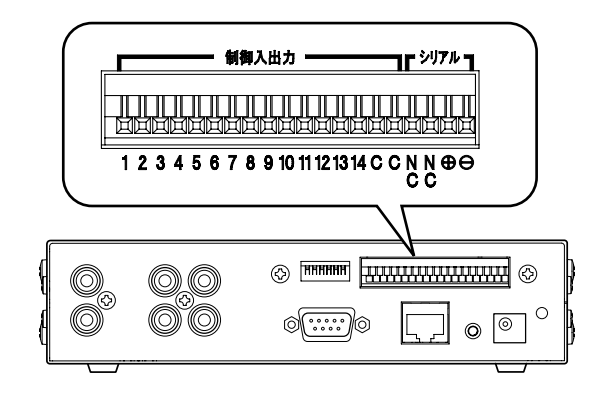

メモニー

●取り付け可能な拡張用の機器については、お買い上 げの販売店またはビクターサービス窓口にご相談 ください。

ネットワーク構築に ついて

- PN-AP100は100BASE-TXのネットワーク接続 で作動します。
- ネットワーク構築のケーブル長については、 IEEE802.3u 規格に準じてください。
- ハブの最大段数は3段です。

## 放送システムの構築について

#### <構築例>

PN-AP100を使用して、下記のような業務放送システムが可能です。

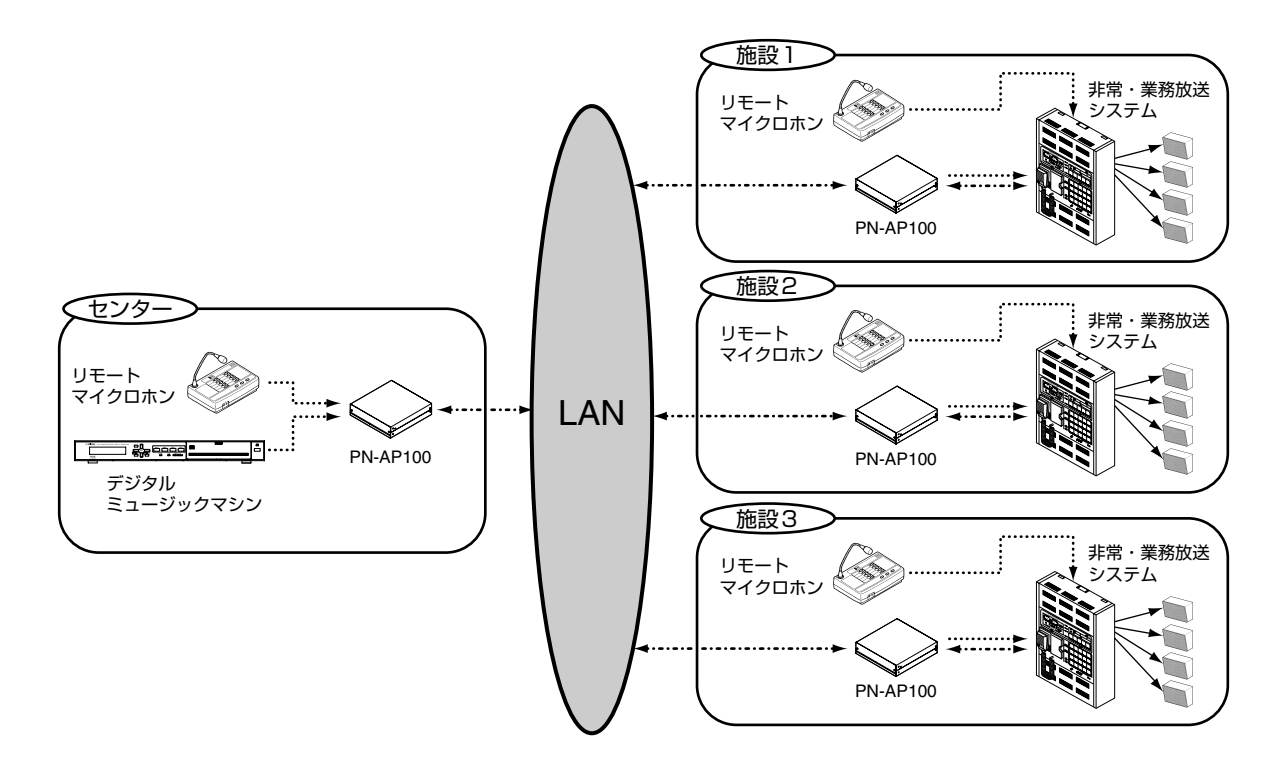

## パススルー回線のネットワーク構築

- 入力と出力のチャンネル番号を固定したいときは、
   パススルー回線でネットワーク構築をします。
- パススルー回線は、音声入力と音声出力をチャン ネル番号ごとに設定できます。
- 入力チャンネル番号を設定した PN-AP100 は、設定した出力チャンネル番号へ音声を送信しつづけます。
   "パススルー回線の設定"(■334ページ)

メモニー

 ・複数の入出力チャンネル番号を切り換えて使用したいときは、マトリックス回線でネットワーク構築を設定します。
 "マトリックス回線のネットワーク構築"(■315ページ)

ご注意: ---

- パススルー回線では、PN-AP100を入力チャンネル用に最大2台、出力チャンネル用に最大8台 (合計10台)まで接続できます。
- ネットワーク全体で同時に送受信できるチャンネ ル数は、最大で4個までです。
- 入力側 PN-AP100 のユニット番号は、必ず"O" または"1"に設定してください。
- ネットワーク構築にはスイッチングハブが必要です。ネットワーク機器については、販売店または ビクターサービスにご相談ください。

#### <構築例>

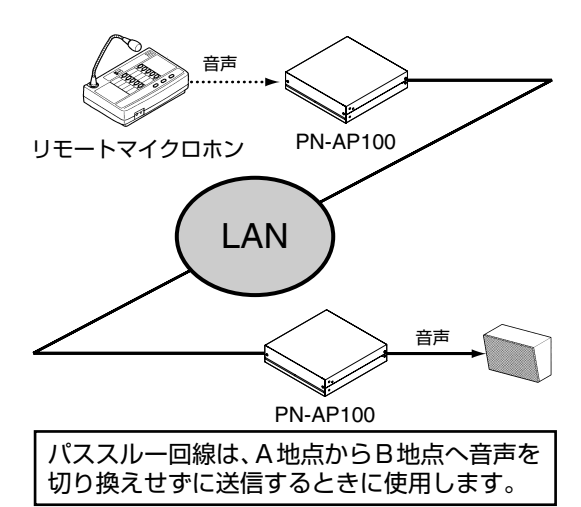

## マトリックス回線のネットワーク構築

- 入出力のチャンネル番号を切り換えて使用したい ときは、マトリックス回線でネットワーク構築を します。
- マトリックス回線は、起動入力に対して音声入力 と音声出力を入力チャンネルごとに設定できます。
- ●優先順位は、それぞれ任意の入力チャンネル番号ごとに設定できます。
   "マトリックス回線の設定"(IISP35ページ)

メモニー

- ●入出力のチャンネル番号を固定したいときは、パ ススルー回線でネットワーク構築をします。
   "パススルー回線のネットワーク構築"
- ●起動入力が重なった場合は、優先順位の高い入力 チャンネル番号で決定されます。優先順位は16 段階で設定することができます。
   "マトリックス回線の設定"(■335ページ)

ご注意:\_\_\_\_\_

- ●マトリックス回線では、PN-AP100を入力チャンネル用に最大8台、出力チャンネル用に最大8台
   (合計16台)まで接続できます。
- ・ネットワーク全体で同時に送受信できるチャンネル数は、最大で4個までです。
- ネットワーク構築にはスイッチングハブが必要です。ネットワーク機器については、販売店または ビクターサービスにご相談ください。

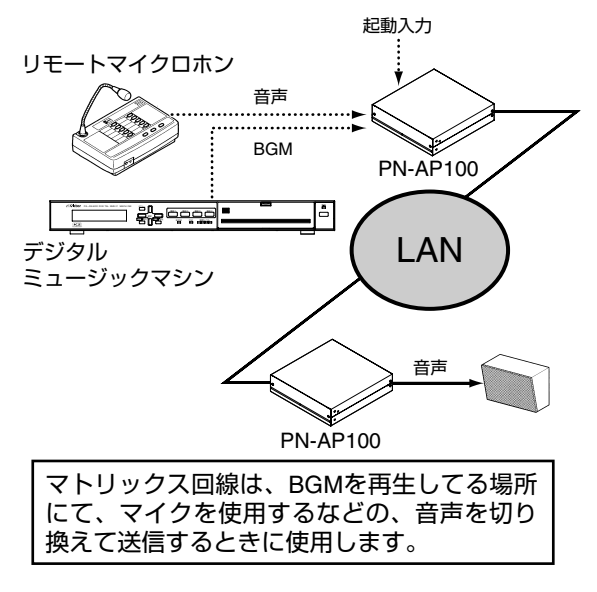

#### <構築例>

## IP アドレスを設定する

- PN-AP100 に固定 IP アドレスを設定します。
- IP アドレスを設定するときには、PN-AP100 に アクセス可能なパソコンが必要となります。 パソコンをご用意ください。

## IP アドレス設定前の準備をする

#### ■ パソコン環境について

● パソコンには以下の仕様を推奨しております。

| OS            | Windows Vista (Home Premium<br>または Business)(SP1)<br>Windows XP (Professional また<br>は Home Edition)(SP2 以降) |
|---------------|----------------------------------------------------------------------------------------------------|
| Web<br>ブラウザ   | InternetExplorer Version 6.0 ま<br>たは 7.0                                                                    |
| その他<br>ソフトウェア | JavaScript が動作すること                                                                                          |

#### ご注意:-

 PN-AP100のIPアドレスを設定するときには、PN-AP100、パソコンおよびスイッチングハブのみで 構成されたネットワークで設定をしてください。
 他のネットワークと接続しているハブに、LAN ケーブルを接続して設定をするとトラブルの原因 になります。

#### ■ PN-AP100 とパソコンを接続する

- PN-AP100、パソコンおよびスイッチングハブを ネットワーク接続します。
- PN-AP100背面のLAN接続端子に、カテゴリー5以上のストレートLANケーブルで接続してください。
   "LANケーブルを接続する"(☞11ページ)

#### PN-AP100は起動後に下記の設定になっています。

| IP アドレスの値 | 192.168.1.101<br>※ユニット番号が"O"の場合 |
|-----------|---------------------------------|
| サブネットマスク  | 255.255.255.0                   |

#### メモニー

● ユニット番号によって初期状態の IP アドレスの値 が異なります。

'ユニット番号を設定する"(☞10 ページ)

## パソコンの IP アドレスを変更する

PN-AP100 に接続するために、パソコンの IP アド レスを変更する必要があります。

#### ご注意: --

- パソコンの IP アドレスを変更しなくても、PN-AP100 に接続できるときがあります。そのときは IP アドレスを変更する必要はありません。
- 1 パソコンの電源を入れて、[スタート]-[コントロールパネル]をクリックし、[ネットワークとインターネットの接続]をダブルクリックする
  - ●[ネットワーク接続]の画面が表示されます。
- **2** [ローカル エリア接続]を右クリックして [プロパティ]をクリックする

#### メモ: -----

- ●ローカルネットワークで、PN-AP100 とパソコン を接続します。
- [ローカル エリア接続]が[ネットワーク接続]にない ときは、[新しい接続を作成する]をクリックして [ローカル エリア接続]を作成してください。
- **3** [インターネットプロトコル (TCP/IP)]を選び、[プロパティ]をクリックする

## 4 IP アドレスを変更する

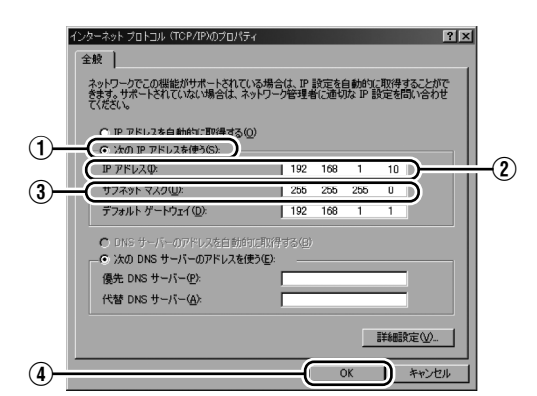

- (1) [次の IP アドレスを使う]を選びます。
- [IP アドレス]を設定します。 (例:192.168.1.10)
- ③ [サブネットマスク]を設定作業に適切な値にします。不明な場合はネットワーク管理者に確認してください。
- ④ [OK] をクリックします。

#### メモニー

下記の値で初期設定の PN-AP100 に接続できます。

| IP アドレスの値 | 192.168.1.101<br>※ユニット番号が"O"の場合 |
|-----------|---------------------------------|
| サブネットマスク  | 255.255.255.0                   |

●ユニット番号によっては、初期 IP アドレスの値が 異なります。 "ユニット番号を設定する"(■3710ページ)

●記載されている値で接続できないときは、PN-AP100のリセットボタンを5秒以上、長押しし て初期設定に戻してください。

#### 5 [ローカル エリア接続]のプロパティ画面の [OK]をクリックして変更内容を反映する

## PN-AP100 にログインする

- PN-AP100 にログインすると、設定メニュー画面 で各種設定ができます。詳しくは"メニュー一覧" (IIST 30 ~ 44 ページ)をご覧ください。
- 1 パソコンの InternetExplorer を起動する
- 2 InternetExplorer で PN-AP100 にアクセ スする
  - ●アドレス欄に"http://192.168.1.101"と入 力します。
  - PN-AP100 のログイン画面が表示されます。

| 192.168.1.101 へ接続        | ŧ ?×                          |
|--------------------------|-------------------------------|
| R                        | GIN                           |
| PN-AP100 のサーバー 19<br>です。 | 92.168.1.101 にはユーザー名とパスワードが必要 |
| ユーザー名(凹):                | 🖸 admin 💌                     |
| パスワード( <u>P</u> ):       | ***                           |
|                          | □パスワードを記憶する(B)                |
|                          |                               |
|                          | OK キャンセル                      |

- **3** PN-AP100 にログインする
  - ●ユーザー名とパスワードを入力します。(ユー ザー名 "admin"、パスワード "jvc")

●設定メニュー画面が表示されます。

| ∕©IPオーディオユニット PN-AP10    | 10 - Windows Internet Explorer                                         |
|--------------------------|------------------------------------------------------------------------|
| 🚱 🗸 🖻 http://192.168.1.1 | 01/ap100display.cgi?ap100top.html                                      |
| ファイル(E) 編集(E) 表示(⊻)      | お気に入り(A) ツール(D) ヘルプ(H)                                                 |
| 😭 🏟 🍘 IPオーディオユニット PN     | I-AP100                                                                |
| <b>P</b> オーディオユニット       | PN-AP100                                                               |
| ネットワーク設定                 |                                                                        |
| システム情報                   | © Copyright 2009 Victor Company of Japan, Limited All Rights Reserved. |
| パススルー回線設定                |                                                                        |
| マトリックス回線設定               |                                                                        |
| 起動入力/出力設定                |                                                                        |
| 動作状況                     |                                                                        |
| 機器情報                     |                                                                        |
| 動作ログ                     |                                                                        |
| メンテナンス                   |                                                                        |

#### ご注意:-

● LAN の設定はプロキシサーバーを使用していると アクセスできません。 InternetExplorer の [ ツール ]-[ インターネットオ プション ]-[ 接続 ]-[LAN の設定 ] の順に選択し、 [ ローカルエリアネットワーク (LAN) の設定 ] ウ インドウの [LAN にプロキシサーバーを使用する ] のチェックマークをはずしてください。

| ]一力 | ル エリア ネットワーク (LAN) の設定                                                                                                    | ? × |
|-----|----------------------------------------------------------------------------------------------------|-----|
|     | 動構成<br>動動構成にすると、手動による設定事項を <u>上書</u> きする場合があります。手動によ<br>変定事項を確保するには、自動構成を使用不可にしてください。<br>一設定を自動的に使出する(A)<br>自動構成スクリフトを使用する(S) | 5   |
|     | アドレス(化):                                                                                                    |     |
| 7   | ロキシ サーバー<br>- LAN LS コキシ サーバーを使用する にれらの設定はダイヤルアップまたは VP<br>接続には適用をれませんの<br>ッポレンパクト                                            | 9N  |
|     |                                                                                                    | 2   |
|     | OK ++>>t;                                                                                                    | 11  |
|     | チェックマークをはずす                                                                                                    |     |

セキュリティの設定はアクティブスクリプトが有効になっていないとアクセスできません。
 InternetExplorerの[ツール]-[インターネットオプション]-[セキュリティ]の順に選択し、[レベルのカスタマイズ]ウインドウの[アクティブスクリプト]の項目にて[有効にする]を選択してください。

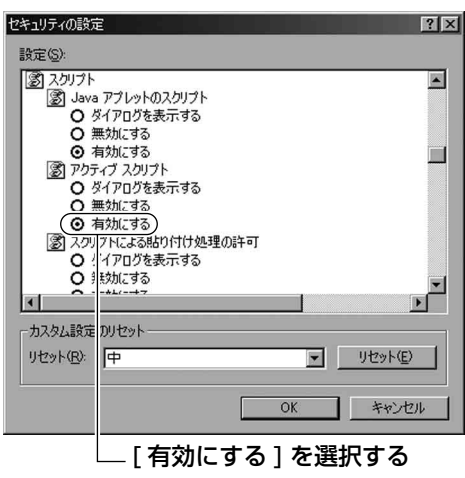

## IP アドレスを設定する (つづき)

### InternetExplorerでPN-AP100のIP アドレスを変更する

**1** ユニット番号 "O" に設定した PN-AP100 にログインする "PN-AP100 にログインする"(☞17ページ)

#### 2 設定メニュー画面で[ネットワーク設定]をク リックする

#### 

●ネットワーク設定画面が表示されます。

#### 3 任意の IP アドレスに変更する

● PN-AP100 の IP アドレスを任意の値に変更します。

| '♀ @₽オーティオユニットF<br>オーディオユニット | PN-AP100         |                                     |
|------------------------------|------------------|-------------------------------------|
| ネットワーク設定                     | OK キャンセル         | g定を変更してから3秒間はPN-AP100の電源を切らないでください。 |
| システム情報<br>パススルー回線設定          | 1P7862           | 192 168 1 101                       |
| マトリックス回線設定                   | サブネットマスク         | 255 255 255 0                       |
| 起朝人川/出力設定<br>動作状況            | システムマネージャーIPアドレス | 192 168 1 101                       |
| 機器情報                         | システムマネージャーボート番号  | 49200 (0-65535)                     |
| ポンテナンス                       | オートネゴシエーション      | ♦ ON ● OFF(100M Full)               |
|                              | MAC7FUZ          | 00:80:88:44:45:00                   |

#### [IP アドレス] を変更する

メモニー

- ●IP アドレスは、他のインターネット機器と重複しない番号で設定してください。
- ●2 台目以降の PN-AP100 を設定するときは、1 台 目とは異なる IP アドレスを設定してください。

- 4 [システムマネージャーIP アドレス]の値を 変更する
  - ●手順3で設定した1台目のIPアドレスに変更し ます。

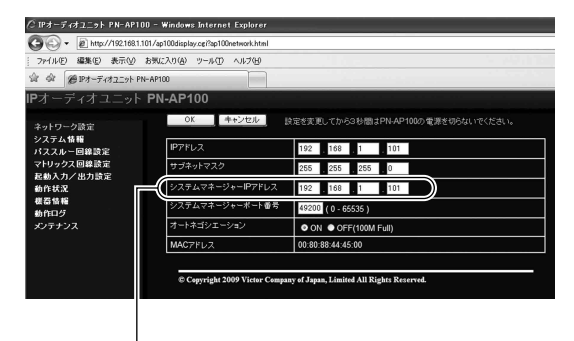

#### 

- ユニット番号 "O"の PN-AP100 がシステムマネー ジャー機になります。
- ●ユニット番号"O"以外の PN-AP100 は、システ ムマネージャー機となっている IP アドレスと同じ 番号に設定してください。

### 5 [OK] をクリックして設定を保存する

#### ご注意: --

 設定メニュー画面にアクセスするときは、変更した IPアドレスが必要になります。変更した IPアドレ スは、忘れないようにメモなどで保管してください。

- ●設定を保存すると、[再起動]が設定メニュー画面 の左下に表示されます。
- [再起動]をクリックすると PN-AP100 が再起 動します。

## 放送モードを設定する

PN-AP100はパススルーモードまたはマトリックス モードのどちらかの形式で放送します。 使用状況に応じて、放送モードを設定してください。

#### メモ: -----

- パススルーモードとマトリックスモードの詳しい 説明は、"ネットワーク構築について"をご覧ください。
   "パススルー回線のネットワーク構築"
   (IIST15ページ)
   "マトリックス回線のネットワーク構築"
   (IIST15ページ)
- 1 システムマネージャー機 (ユニット番号 "O") にログインする

"PN-AP100 にログインする"(IIST ページ)

2 設定メニュー画面の[システム情報]をクリッ クする

| ∕◯IPオーディオユニット PN-AP1   | 00 - Windows Interne        | t Explorer                                                |
|------------------------|-----------------------------|-----------------------------------------------------------|
| G - E http://192.168.1 | .101/ap100display.cgi?ap100 | Itop.html                                                 |
| : ファイル(E) 編集(E) 表示(⊻)  | お気に入り(A) ツール(T)             | ヘルプ(出)                                                    |
| 🚔 🏟 🍘 IPオーディオユニット F    | N-AP100                     |                                                           |
| <b>IP</b> オーディオユニット    | PN-AP100                    |                                                           |
|                        | © Copyright 2               | 009 Victor Company of Japan, Limited All Rights Reserved. |

└─── [ システム情報 ] をクリックする

●システム情報画面が表示されます。

### **3** [放送モード]の[パススルーモード]または [マトリックスモード]のどちらかを選択する

| G · a http://1921681 | 1.101/ap100display.cgi?ap100systemsetting) | ntml                                                                                                    |
|----------------------|--------------------------------------------|----------------------------------------------------------------------------------------------------|
| ファイル(E) 編集(E) 表示(M)  | お気に入り(金) ツール(① ヘルプ(日)                      |                                                                                                    |
| 会 会 (愛野オーディオユニット)    | PN-AP100                                   |                                                                                                    |
| Pオーディオユニット           | PN-AP100                                   |                                                                                                    |
|                      | OK キャンセル                                   | 除金を実更してから3秒間はPN-AP100の重要を切らないでください。                                                                                                    |
| ネットワーク設定 システム情報      |                                            | and the control of the second and the second second s |
| パススルー回線設定            | 放送モード                                      | ●パススルーモード ●マトリックスモード                                                                                                    |
| マトリックス回線設定           | 入力ユニット数                                    | 1 💌                                                                                                    |
| 動作状況                 | 出力ユニット数                                    | 1                                                                                                    |
| 核器情報                 | FEC設定                                      | ● OFF ● ON                                                                                                    |
| 動作ログ<br>メンテナンス       | マスターレベル                                    | 10 💌                                                                                                    |
|                      | フェードイン設定                                   | 019 💌                                                                                                    |
|                      | フェードアウト設定                                  | 080 🕶                                                                                                    |
|                      | マルチキャストボート番号                               | 47000 (0-65000) 偶数                                                                                                    |
|                      | MTU                                        | 1400 (1280 - 1500)                                                                                                    |
|                      | QOS(DSCP)                                  | 56 (0-252)                                                                                                    |

[放送モード]を選択する

#### 4 [OK] をクリックして設定を保存する

- 5 [再起動]をクリックする
  - ●設定を保存すると、[再起動]が設定メニュー画面 の左下に表示されます。
  - [再起動]をクリックすると PN-AP100 が再起 動します。

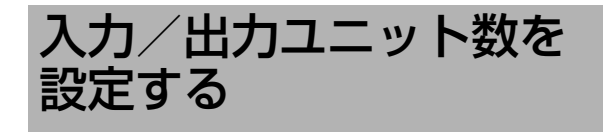

PN-AP100の入力ユニットと出力ユニットの数を設定します。 使用する IP オーディオユニットの数に応じた、入力 /出力ユニット数を設定してください。

1 システムマネージャー機(ユニット番号 "O") にログインする

"PN-AP100 にログインする"(II37 ページ)

#### 2 設定メニュー画面の[システム情報]をクリッ クする

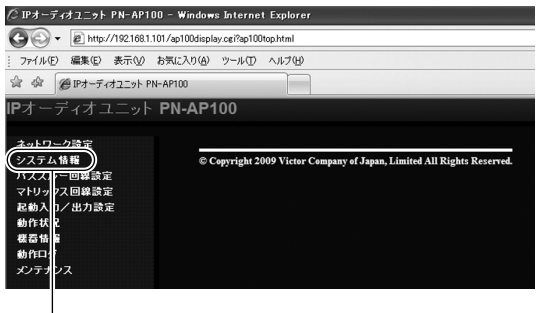

- [ システム情報 ] をクリックする

- ●システム情報画面が表示されます。
- **3** [入力ユニット数]および[出力ユニット数]を 設定する

| 2 🕞 👻 🙋 http://190         | 168.1.101/ap100display.cgi?ap100systemsettin                                                                                                    | ehtml                               |
|----------------------------|----------------------------------------------------------------------------------------------------|-------------------------------------|
| ファイル(ビ) 編集(ビ) 表示           | 示(シ) お気に入り(白) ツール(① ヘルプ(日)                                                                                                    |                                     |
| ( 命 @19オーティオユ:             | 291- PN-AP100                                                                                                    |                                     |
| オーディオユニ                    | ット PN-AP100                                                                                                    |                                     |
|                            | OK キャンセル                                                                                                    | 設定を変更してから3秒間はPN-AP100の電源を切らないでください。 |
| <b>ネットワーク</b> 波定<br>システム情報 |                                                                                                    |                                     |
| パススルー回線設定                  | 放送セード                                                                                                    | ● パススルーモード ● マトリックスモード              |
| マドリックス<br>記動入力/七力設定        | 人力ユニット数                                                                                                    |                                     |
| 動作状況                       | 出力ユニット数                                                                                                    |                                     |
| 核器情報                       | FECRE                                                                                                    | ● OFF ● ON                          |
| メンテナンス                     | マスターレベル                                                                                                    | 10 💌                                |
|                            | フェードイン設定                                                                                                    | 019 💌                               |
|                            | フェードアウト設定                                                                                                    | 08 🖌                                |
|                            | マルチキャストポート番号                                                                                                    | 47000 (0-65000) 網点数                 |
|                            | MTU                                                                                                    | 1400 (1280 - 1500)                  |
|                            | and the second second se |                                     |

[出力ユニット数]を設定する [入力ユニット数]を設定する

メモ:-

●入力/出力ユニットで設定できる数値の範囲は以 下の通りになります。

|                  | 入力ユニット数<br>の設定範囲 | 出力ユニット数<br>の設定範囲 |
|------------------|------------------|------------------|
| パススルー<br>モードのとき  | 1~2              | 1~8              |
| マトリックス<br>モードのとき | 1~8              | 1~8              |

● ユニット番号と各入力/出力チャンネル番号は、 下表のように対応しています。

#### PN-AP100を入力ユニットに設定した場合

| コールト来早 | 入力チャンネル番号 |     |  |
|--------|-----------|-----|--|
| ユニッド留ち | 1CH       | 2CH |  |
| 0      | 1         | 2   |  |
| 1      | 3         | 4   |  |
| 2      | 5         | 6   |  |
| 3      | 7         | 8   |  |
| 4      | 9         | 10  |  |
| 5      | 11        | 12  |  |
| 6      | 13        | 14  |  |
| 7      | 15        | 16  |  |

#### PN-AP100を出力ユニットに設定した場合

| ユニット | 出力チャンネル番号 |     |     |     |
|------|-----------|-----|-----|-----|
| 番号   | 1CH       | 2CH | ЗСН | 4CH |
| 0    | 1         | 2   | 3   | 4   |
| 1    | 5         | 6   | 7   | 8   |
| 2    | 9         | 10  | 11  | 12  |
| 3    | 13        | 14  | 15  | 16  |
| 4    | 17        | 18  | 19  | 20  |
| 5    | 21        | 22  | 23  | 24  |
| 6    | 25        | 26  | 27  | 28  |
| 7    | 29        | 30  | 31  | 32  |

#### 4 [OK] をクリックして設定を保存する

- ●設定を保存すると、[再起動]が設定メニュー画面 の左下に表示されます。
- [ 再起動 ] をクリックすると PN-AP100 が再起 動します。

## 入力/出力チャンネルを 設定する

PN-AP100の入力チャンネルと、それに対応する出 カチャンネルを設定します。 [パススルーモード]と[マトリックスモード]では、 チャンネル設定の手順が異なります。

- パススルーモードの場合
- システムマネージャー機(ユニット番号 "O") にログインする
   "PN-AP100 にログインする"(INGT17ページ)
- 2 設定メニュー画面の[パススルー回線設定]を クリックする

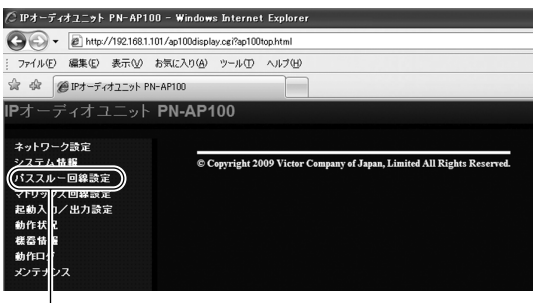

— [ パススルー回線設定 ] をクリックする

- ●パススルー回線設定の画面が表示されます。
- 3 [入力チャンネル番号]ごとに、[出力チャン ネル番号]を設定する

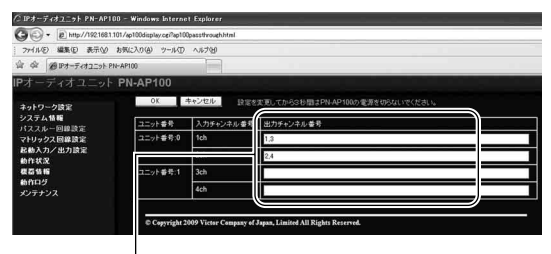

[出力チャンネル番号]を設定する

メモニー

- ●出力チャンネル番号を複数設定したい場合は、 \*,' を区切り文字として使用してください。
- 4 [OK] をクリックして設定を保存する
- 5 [再起動]をクリックする
  - ●設定を保存すると、[再起動]が設定メニュー画面 の左下に表示されます。
  - [再起動]をクリックすると PN-AP100 が再起 動します。

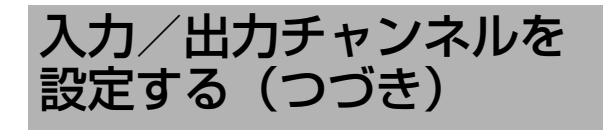

## マトリックスモードの場合

- システムマネージャー機(ユニット番号 "O") にログインする
   "PN-AP100 にログインする"(IST17ページ)
- 2 設定メニュー画面の[マトリックス回線設定] をクリックする

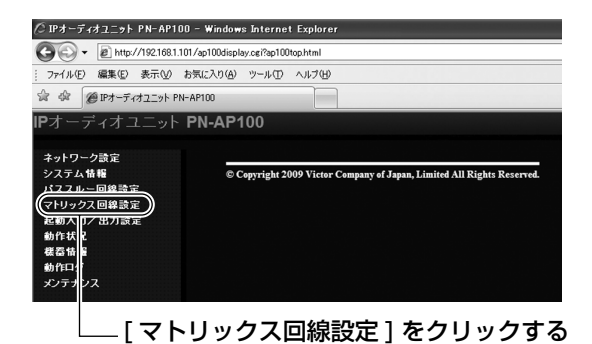

●マトリックス回線設定の画面が表示されます。

3 [入力チャンネル番号]および[出力チャンネル番号]を設定する

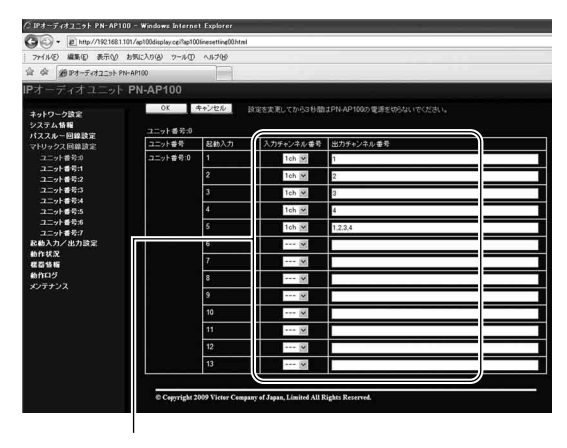

[入力チャンネル番号]、[出力チャンネル番号] を設定する

例: 1 ch に入力されている音声を、 1 ch ~ 3 ch ~ 出力したい場合

> [入力チャンネル番号] : 1ch [出力チャンネル番号] : 1,2,3

- 入力チャンネル番号を"1ch~16ch"または
   "---"に設定します。入力チャンネル番号を無効にしたい場合は"---"に設定します。
- ・出力チャンネル番号を複数指定したい場合は、"," を区切り文字として使用してください。
- ・出力チャンネル番号に"\*"を指定したときは、す べてのチャンネルが出力番号に設定されます。

メモニー

●設定項目の詳しい説明は"マトリックス回線の設定"(■335ページ)をご覧ください。

#### 4 [OK] をクリックして設定を保存する

#### 5 [再起動]をクリックする

- ●設定を保存すると、[再起動]が設定メニュー画面 の左下に表示されます。
- [ 再起動 ] をクリックすると PN-AP100 が再起 動します。

メモ:-

- ●複数の起動入力が連続して発生した場合は、起動入力ごとに音声出力の開始/停止を行います。フェードイン/フェードアウト時間を設定している場合は、フェードイン/フェードアウトの時間分、動作に時間がかかることがあります。
- ミキシング動作を開始/停止するときには、フェードイン/フェードアウトが行われます。

## マルチキャストのネットワーク設定をする

メモニー

- ●パススルーモードの場合は、手順**5**の[優先順位]を 設定する必要がありません。
- **1 システムマネージャー機(ユニット番号 "O")** にログインする "PN-AP100 にログインする"(IIS\*17 ページ)
- 2 設定メニュー画面の[システム情報]をクリッ クする

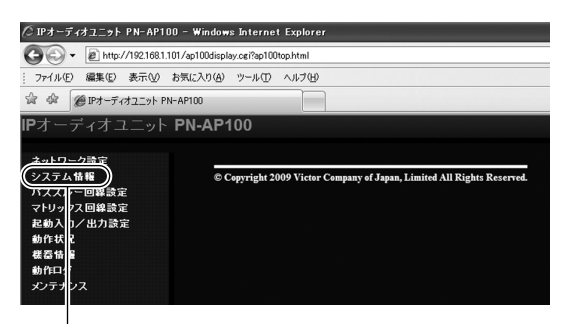

— [ システム情報 ] をクリックする

- ●システム情報画面が表示されます。
- 3 システム情報画面で[マルチキャストポート 番号]を指定する
  - ●[マルチキャストポート番号]は、0~65000の 範囲の偶数番号で指定します。

メモニー

- ●ポート番号には、Well-Known ポート番号も使用できます。通信の混乱を避けるために、47000番以降のプライベートポート番号を推奨します。
- 4 入力チャンネル番号ごとに、異なった[マル チキャストアドレス]を設定する

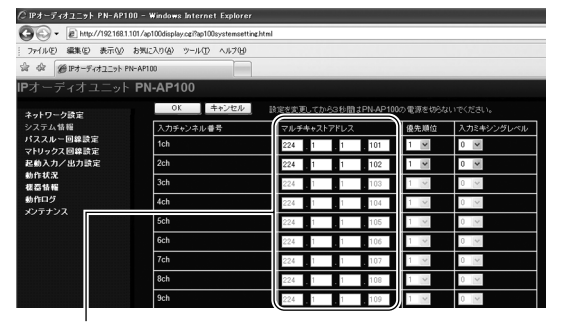

[マルチキャストアドレス]を重複しないよう に設定する

5 [優先順位]を設定する(マトリックスモードのみ)

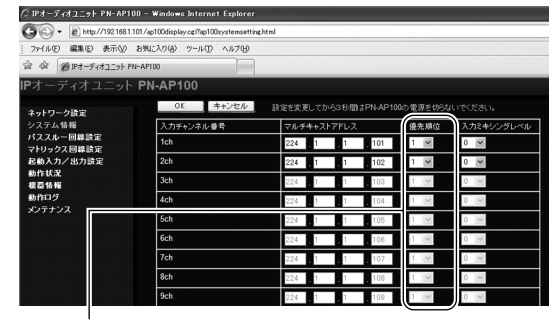

[優先順位]を入力チャンネル番号ごとに設定する

●[優先順位]は、"1~16"の範囲で設定します。

メモニー

- ●[優先順位]は、数値の小さい方から優先されます。
- ●[優先順位]が同じ入力チャンネル番号で重複した 場合は、後に放送された入力チャンネル番号が優 先されます。

### 6 [OK] をクリックして設定を保存する

- ●設定を保存すると、[再起動]が設定メニュー画面 の左下に表示されます。
- [再起動]をクリックすると PN-AP100 が再起 動します。

## 起動入力/出力を設定す る

PN-AP100は起動入力と起動出力を関連付けておく 事で、制御入力の起動に連動して他の PN-AP100 の制御出力が起動します。

1 システムマネージャー機 (ユニット番号 "O") にログインする

"PN-AP100 にログインする"(IIST17 ページ)

2 設定メニュー画面の[起動入力/出力設定]を クリックする

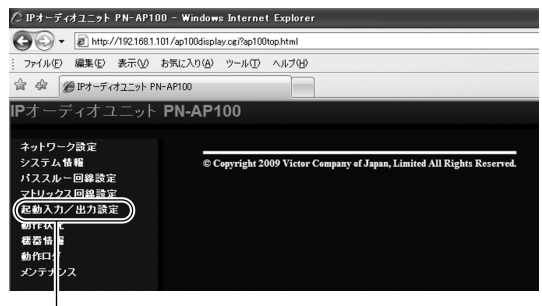

-[起動入力/出力設定]をクリックする

●起動入力/出力設定の画面が表示されます。

## 3 [起動出力]を設定する

| ファイル(E) 編集(E) 表示(M)              | お気に入り(A) ツール(D) | ~11-769 |                                     |
|----------------------------------|-----------------|---------|-------------------------------------|
| 2 42 @197-7472291 PN             | -AP100          |         |                                     |
| •オーディオユニット                       | PN-AP100        |         |                                     |
| ネットワーク設定                         | OK -            | キャンセル   | 設定を実更してから3秒間はPN-AP100の電源を切らないでください。 |
| システム情報                           | フニット素を引         |         |                                     |
| パススルー回線設定<br>マトリックス回線設定          | ユニット番号          | 起動入力    | 起動出力                                |
| 起動入力/出力設定                        | ユニット番号:0        | 1       | 32-1.0-14                           |
| ユニット番号:0                         |                 | 2       | 32-2.0-14                           |
| ユニット香号:2                         |                 | 3       | 22-2.0-14                           |
| ユニット番号:3                         |                 | 4       | 02-0.0-14                           |
| ユニット書方:4<br>ユニット書号:5             |                 |         | 32-4.0-14                           |
| ユニット番号活                          |                 | 5       | 32-5,0-14                           |
| ユニット番号:7<br>ユニット番号:32~39<br>動作状況 |                 | 6       | 32-6                                |
|                                  |                 | 7       | 32-7                                |
| 株器情報                             |                 | 8       | 32-8                                |
| メンテナンス                           |                 | 9       | 32-9                                |
|                                  |                 | 10      | 32-10                               |
|                                  |                 | 11      | 32-11                               |
|                                  |                 | 12      | 22-12                               |
|                                  |                 | 42      | 06-16                               |
|                                  |                 | 13      | 32-13                               |

[起動出力]を設定する

メモニー

- 起動出力を複数指定したいときは、","を区切り文 字として使用してください。
- "\*" を指定したときは、すべてのユニットの起動 出力が設定されます。

### 4 [OK] をクリックして設定を保存する

- ●設定を保存すると、[再起動]が設定メニュー画面 の左下に表示されます。
- [再起動]をクリックすると PN-AP100 が再起 動します。

| 音量を設定する |  |
|---------|--|
|         |  |

PN-AP100は、出力チャンネルごとに音量を設定できます。 設置場所に応じて音量を調整したい場合に、音量の 出力レベルを調整します。

1 システムマネージャー機 (ユニット番号 "O") にログインする

"PN-AP100 にログインする"(117ページ)

2 設定メニュー画面の[システム情報]をクリッ クする

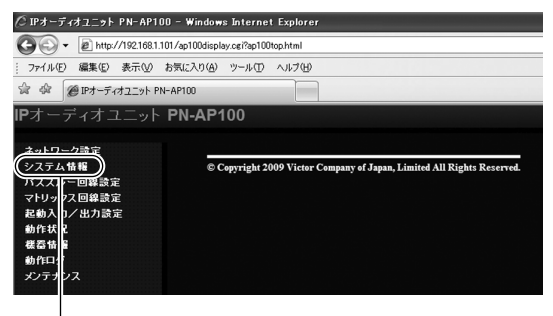

―― [ システム情報 ] をクリックする

●システム情報画面が表示されます。

#### 3 [出力レベル]を設定する

- ●[出力レベル]は"0~10"の範囲で設定します。
- ●[出力レベル]に"O"を指定した場合は、消音になります。

"システム情報設定"(1232ページ)

| ジョアオーディオユニット PN-AP | 100 – Windows Internet Explorer          |         |
|--------------------|------------------------------------------|---------|
| G · http://192168  | 1 101/ap100display.cgi?ap100systemsettin | ghtml   |
| ファイル(日 編集(日) 表示(い) | お気に入り(金) ウール(① ヘルプ(①)                    |         |
| @ @ @IP4-747222h   | PN-AP100                                 |         |
|                    | 出力チャンネル番号                                | 出力レベル   |
|                    | 1ch                                      | 10 🛩    |
|                    | 2ch                                      | 10 9    |
|                    | 3ch                                      | 10 📷    |
|                    | 4ch                                      | 10 💌    |
|                    | Sch                                      | 10 .96  |
|                    | 6ch                                      | 10 28   |
|                    | 7ch                                      | 10 00   |
|                    | 8ch                                      | 10 14   |
|                    | 9ch                                      | 10 26   |
|                    | 10ch                                     | 10.9    |
|                    | 11ch                                     | 10 2    |
|                    | 12ch                                     | 10.55   |
|                    | 13ch                                     | 10 (94) |
|                    | 14ch                                     | 10      |
|                    | 15ch                                     | 10.3%   |
|                    | 16ch                                     | 10      |

[出力レベル]を個別に設定する

- 4 [OK] をクリックして設定を保存する
- 5 [再起動]をクリックする
  - ●設定を保存すると、[再起動]が設定メニュー画面 の左下に表示されます。
  - [再起動]をクリックすると PN-AP100 が再起 動します。

## PN-AP100 を新たに追 加する

IP オーディオシステムに、PN-AP100 を追加する 場合は、設定を一部変更する必要があります。

- メモニー
- 設定変更のときに、運用中の IP オーディオシステムを一度停止させる必要があります。

## 追加する PN-AP100 を設置・設定する

### **1** PN-AP100 を追加で設置する

"PN-AP100を設置する"(IIS10~13ページ)

2 PN-AP100の[IP アドレス]、[システムマネージャー IP アドレス] および[システムマネージャーポート番号]を設定する "IP アドレスを設定する"(IP アドレスを設定する")

ご注意: --

- [IP アドレス]は、他のインターネット機器と重複 しない番号で設定してください。
- [システムマネージャーIP アドレス]は、すでに運用しているシステムマネージャー機と同じIPアドレス番号を設定してください。
- ●[システムマネージャーポート番号]は、すでに運用 しているシステムマネージャー機と同じポート番 号を設定してください。

## 3 [OK] をクリックして設定を保存する

- 4 [再起動]をクリックする
  - ●設定を保存すると、[再起動]が設定メニュー画面 の左下に表示されます。
  - [ 再起動 ] をクリックすると PN-AP100 が再起 動します。

## システムマネージャー機の設定を変更 する

## 1 システムマネージャー機 (ユニット番号 "O") にログインする

"PN-AP100 にログインする"(☞17ページ)

- 2 システム情報画面で[入力ユニット数]および [出力ユニット数]を変更する
  - ●新たに追加した台数に合わせて[入力ユニット数] と[出力ユニット数]の値を変更してください。

|                     | 0. +                   |                                     |
|---------------------|------------------------|-------------------------------------|
| JPTINE BASE 2 SCT.  | @ 8305/016 3-WD 1017/B |                                     |
| 『 今』 愛いオーディオユニ      | 91- PN-AP100           |                                     |
|                     | ット PN-AP100            |                                     |
| ネットワーク設定            | OK キャンセル               | 設定を変更してから3秒間はPN-AP100の電源を切らないでください。 |
| システム情報<br>パススルー回線設定 | 放送モード                  | ● パススルーモード ● マトリックスモード              |
| マトリックス              | 入力ユニット数                |                                     |
| 起動入力/出力設定<br>動作状況   | 出力ユニット数                | 1 2                                 |
| 核器情報                | FEGRIE                 | ● OFF ● ON                          |
| 動作ログ<br>メンテナンス      | マスターレベル                | 10 💌                                |
|                     | フェードイン設定               | 019 💌                               |
|                     | フェードアウト設定              | 019 💌                               |
|                     | マルチキャストボート番号           | 47000 (0-65000) 偶数                  |
|                     | MTU                    | 1400 (1280 - 1500)                  |
|                     | QOS(DSCP)              | 56 (0-252)                          |

|[出力ユニット数]を変更する [入力ユニット数]を変更する

- 3 [OK] をクリックして設定を保存する
- 4 設定メニュー画面で[パススルー回線設定]もしくは[マトリックス回線設定]を変更する
  - ●新たに追加した台数に合わせて[入力チャンネル番号]および[出力チャンネル番号]の設定を変更してください。

#### パススルーモードの場合

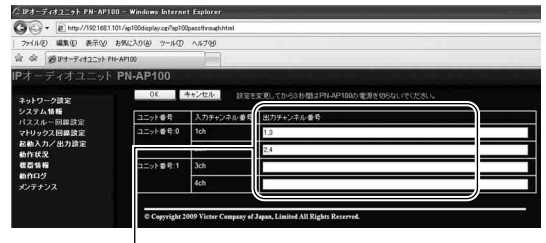

[出力チャンネル番号]を変更する

マトリックスモードの場合

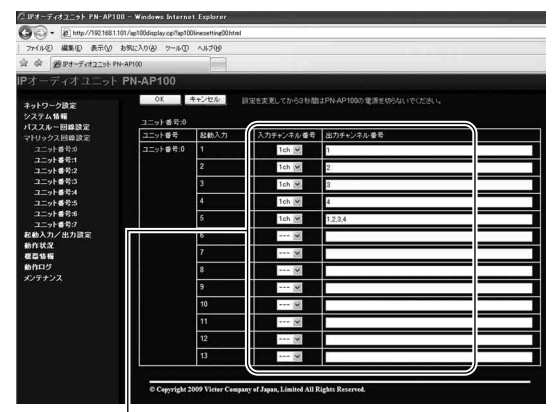

[ 入力チャンネル番号 ]、 [ 出力チャンネル番号 ] を変更する

- 5 [OK] をクリックして設定を保存する
- 6 起動入力/出力設定画面で [起動入力/出力 設定]を変更する
  - ●新たに追加したチャンネルに合わせて、[起動出力]を変更してください。

| CIPオーディオユニット PN-AP100    | - Windows Interne       | t Explorer         |                                            |
|--------------------------|-------------------------|--------------------|--------------------------------------------|
| G · http://192.168.1.10  | 1/ap100display.cgi?ap10 | Omakesetting00.htm | 4                                          |
| ファイル(E) 編集(E) 表示(V) お    | 病に入り(合) ツール(①           | へルプロ               |                                            |
| 會 @ 1Pオーディオユニット PN-      | AP100                   |                    |                                            |
| IPオーディオユニット              | PN-AP100                |                    |                                            |
| ネットワーク設定<br>システム情報       | OK<br>ユニット番号:0          | キャンセル              | 設定を変更してから3.砂酸まPN-AP100の電源を切らないでください。       |
| ハススルー回線設定                | ユニット番号                  | 起動入力               | 起動出力                                       |
| 起動入力/出力設定                | ユニット番号:0                | 1                  | 32-1,0-14                                  |
| ユニット番号:0<br>ユニット番号:1     |                         | 2                  | 32-2,0-14                                  |
| ユニット番号:2                 |                         | 3                  | 32-3,0-14                                  |
| ユニット番号:3<br>ユニット番号:4     |                         | 4                  | 32-4.0-14                                  |
| ユニット番号:5                 |                         | 5                  | 32-6,0-14                                  |
| ユニット書号15<br>ユニット番号17     |                         | 6                  | 32-6                                       |
| ユニット番号:32~39<br>動作:15-22 |                         | 7                  | 32-7                                       |
| 核器情報                     |                         | 8                  | 32-8                                       |
| 動作ログ<br>メンテナンス           |                         | 9                  | 32-9                                       |
|                          |                         | 10                 | 32-10                                      |
|                          |                         | 11                 | 32-11                                      |
|                          |                         | 12                 | 32-12                                      |
|                          |                         | 13                 | 32-13                                      |
|                          |                         |                    |                                            |
|                          | Copyright 2             | 009 Victor Comp    | any of Japan, Limited All Rights Reserved. |

[起動出力]を変更する

7 [OK] をクリックして設定を保存する

- ●設定を保存すると、[再起動]が設定メニュー画面 の左下に表示されます。
- [ 再起動 ] をクリックすると PN-AP100 が再起 動します。

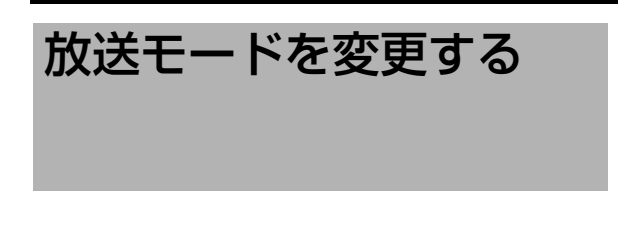

## パススルーモードからマトリックス モードに変更する

パススルーモードからマトリックスモードに変更す る場合は、放送モードを変更する必要があります。

- **1** PN-AP100 に接続されている入力/出力機 器を変更する
  - ●必要に応じて入力/出力機器を新規設置と同じ 手順で変更してください。
     "オーディオ機器を接続する"(■312ページ)
- 2 システムマネージャー機 (ユニット番号 "O") にログインする

"PN-AP100 にログインする"(☞17ページ)

3 設定メニュー画面の[システム情報]をクリッ クする

| ∕○ IPオーデ                                                                                    | ィオユニット PN-AP1                                                                                                    | 00 - Windows I    | Internet  | Explorer                                                 |
|---------------------------------------------------------------------------------------------|----------------------------------------------------------------------------------------------------|-------------------|-----------|----------------------------------------------------------|
| Go.                                                                                         | http://192.168.1                                                                                                    | 101/ap100display. | cgi?ap100 | lop.html                                                 |
| ファイル(E)                                                                                     | 編集(E) 表示(V)                                                                                                    | お気に入り(A)          | ツール①      | ヘルプ(出)                                                   |
| \$ \$                                                                                       | @IPオーディオユニット F                                                                                                    | N-AP100           |           |                                                          |
| IPオーき                                                                                       | ディオユニット                                                                                                    | PN-AP10           | )0        |                                                          |
| <u>ネットワー</u><br>システム<br>パススパ<br>マトリック<br>起動た状<br>を<br>動作状<br>そ<br>動作<br>大<br>デ<br>ナ<br>ンテナン | <u>- 20歳</u> 定<br>- 10日<br>- 10日<br>- 20日<br>- 20 | © Cop             | yright 20 | 09 Victor Company of Japan, Limited All Rights Reserved. |

└─── [ システム情報 ] をクリックする

●システム情報画面が表示されます。

- 4 [放送モード]を変更する
  - ●[パススルーモード]から[マトリックスモード] に変更します。 "システム情報設定"(☞32ページ)

| ◎ IPオーディオユニット PN-AP10   | 10 - Windows Internet Explorer            |                                      |
|-------------------------|-------------------------------------------|--------------------------------------|
| G . + a http://19216811 | 101/ap100display.cgi?ap100systemsetting.k | Intel                                |
| ( ファイル(E) 編集(E) 表示(型)   | お気に入り(金) ツール(① ヘルプ(出)                     |                                      |
| 승 수 @Pt-Fitalsh Pt      | N-AP100                                   |                                      |
| IPオーディオユニット             | PN-AP100                                  |                                      |
| 3.10.000                | OK キャンセル                                  | 設定を表更してから3 砂糖はPN-AP100の電源を切らないでください。 |
| システム情報                  | war-r                                     |                                      |
| パススルー回線設定               | A the total                               | ●RZZル-モーF ●マトリックスモーF                 |
| 記動入力/出力設定               | ×71-1-21-8X                               |                                      |
| 動作状況                    | 出力ユニット数                                   | 1 💌                                  |
| 核器情報                    | FEC設定                                     | ● OFF ● ON                           |
| 動作ログ<br>メンテナンス          | マスターレベル                                   | 10 🐼                                 |
|                         | フェードイン設定                                  | 08                                   |
|                         | フェードアウト設定                                 | 019 💌                                |
|                         | マルチキャストボート番号                              | 47000 (0-65000) (銀長枚                 |
|                         | MTU                                       | 1400 (1280 - 1500 )                  |
|                         | QOS(DSCP)                                 | 56 (0-252)                           |

[放送モード]を変更する

5 [OK] をクリックして設定を保存する

- ●設定を保存すると、[再起動]が設定メニュー画面 の左下に表示されます。
- [再起動]をクリックすると PN-AP100 が再起 動します。

### マトリックスモードからパススルー モードに変更する

マトリックスモードからパススルーモードに変更す る場合は、放送モードを変更する必要があります。

#### ご注意: --

- パススルーモードでは、マトリックスモードと異なり入力ユニットが2つまでしか使用できません。
- PN-AP100 に接続されている入力/出力機 器を変更する
  - ●必要に応じて入力/出力機器を新規設置と同じ 手順で変更してください。
     "オーディオ機器を接続する"(■312ページ)
- 2 システムマネージャー機(ユニット番号 "O") にログインする

"PN-AP100 にログインする"(☞17ページ)

3 設定メニュー画面の[システム情報]をクリッ クする

| ⊘ IPオーディオユニット PN-AP100 - Windows Internet Explorer    |
|-------------------------------------------------------|
| C . ktp://192.168.1.101/ap100display.cg?ap100top.html |
| ファイル(E) 編集(E) 表示(W) お気に入り(A) ツール(I) ヘルブ(H)            |
| 会 @ IPオーディオユニット PN-AP100                              |
| IPオーディオユニット PN-AP100                                  |
| <u> </u>                                              |

--[システム情報]をクリックする

●システム情報画面が表示されます。

- 4 [放送モード]および[入力ユニット数]を変更 する
  - ●[マトリックスモード]から[パススルーモード] に変更します。
  - ●[入力ユニット数]が"3"以上に設定されている場合は、"1~2"の範囲で設定しなおします。
     "システム情報設定"(■32ページ)

| 1 🕸 @Pt-Fitz_91     | PN-AP100     |                                |  |
|---------------------|--------------|--------------------------------|--|
| オーディオユニッ            | PN-AP100     |                                |  |
| ネットワーク設定            | OK キャンセル     | 設定を変更してから3秒間はPN-AP100の電源を切らないで |  |
| システム情報<br>パススルー同線設定 | 放送モード        | ●パススルーモード ●マトリックスモード           |  |
| マトリックス回線設定          | 入力ユニット数      | 1 🔟                            |  |
| 起動入力/出力設定<br>動作状況   | 出力ユニット政      | 1 🛛                            |  |
| 核器情報                | FEC設定        | ♦ OFF ● ON                     |  |
| 動作ログ<br>メンテナンス      | マスターレベル      | 10 💌                           |  |
|                     | フェードイン設定     | 010 💌                          |  |
|                     | フェードアウト設定    | 0원 💌                           |  |
|                     | マルチキャストボート番号 | 47000 (0-65000) (混款            |  |
|                     | MTU          | 1400 (1280 - 1500)             |  |
|                     | QOS(DSCP)    | 56 (0-252)                     |  |

5 [OK] をクリックして設定を保存する

- ●設定を保存すると、[再起動]が設定メニュー画面 の左下に表示されます。
- [再起動]をクリックすると PN-AP100 が再起 動します。

トップメニュー

PN-AP100 にアクセスすると設定メニュー画面が表示されます。 "PN-AP100 にログインする"(137ページ) 画面左側にある設定項目をクリックすると各種設定画面に移動します。

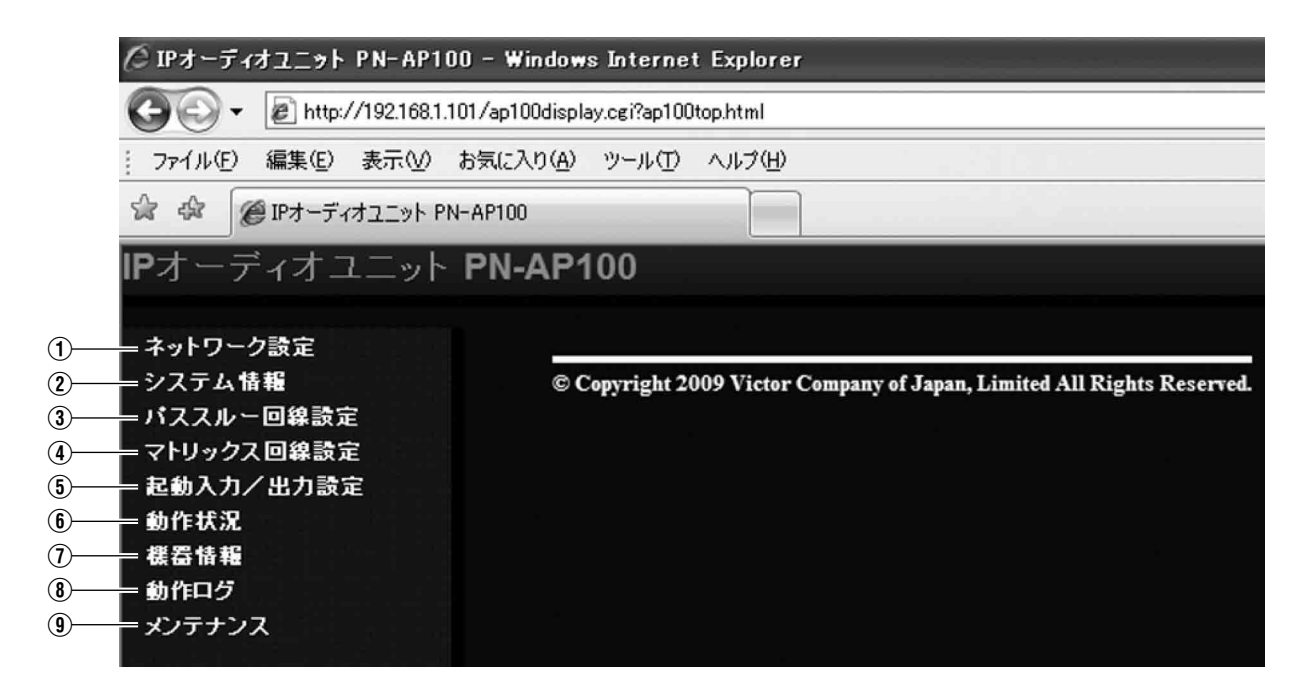

| 1 | "ネットワーク設定"(1231 ページ)         |
|---|------------------------------|
| 2 | "システム情報設定"(11332 ページ)※       |
| 3 | "パススルー回線の設定"(『334 ページ)※      |
| 4 | "マトリックス回線の設定"(『335 ページ)※     |
| 5 | "起動入力/出力設定"(『336 ページ)※       |
| 6 | "動作状況"(四338 ページ)※            |
| 1 | "機器情報"(103740 ページ)           |
| 8 | "ログ表示"(1137年2 ページ)           |
| 9 | "メンテナンス"( <b>I</b> SF44 ページ) |

メモ: -----

 ● ※印がついている項目は、システムマネージャー機 (ユニット番号 "0") でのみ選択できます。

ネットワーク設定

ネットワーク設定の画面では、[IP アドレス]、[サブネットマスク]、[システムマネージャー IP アドレス]、 [システムマネージャーポート番号]および[オートネゴシエーション]の項目を設定します。 [MAC アドレス]は表示のみで、設定値を変更することはできません。

| : ファイル(E) 編集(E) 表示(V) | お気に入り(A) ツール(T) ヘルプ(H) |                                     |
|-----------------------|------------------------|-------------------------------------|
| 😭 🏟 🏉 IPオーディオユニット PN  | I-AP100                |                                     |
| IPオーディオユニット           | PN-AP100               |                                     |
| クットローク語会              | OK キャンセル               | 設定を変更してから3秒間はPN-AP100の電源を切らないでください。 |
| システム情報                |                        |                                     |
| バススルー回線設定             |                        | 192 168 1 101                       |
| マトリックス回線設定            | <u> サブネットマスク</u>       | 255 255 255 0                       |
| 朝作从流                  | システムマネージャーIPアドレス       | 192 168 1 101                       |
| 機器情報<br>動作ログ          | システムマネージャーボート番号        | 49200 (0-65535)                     |
| <u>メンテナンフ</u>         | オートネゴシエーション            | ● ON ● OFF(100M Full)               |
|                       | MACアドレス                | 00:80:88:44:45:00                   |
|                       |                        |                                     |

|   | 名称                     | 設定可能範囲             | 機能                                                                                        |
|---|------------------------|--------------------|-------------------------------------------------------------------------------------------|
| 1 | IP アドレス                | 0~255              | 接続中の PN-AP100 の IP アドレスを設定します。<br>不適切な IP アドレスは指定できません。                                   |
| 2 | サブネットマスク               | 0~255              | 接続中の PN-AP100 のサブネットマスクを設定します。<br>不適切なサブネットマスクは指定できません。                                   |
| 3 | システムマネー<br>ジャー IP アドレス | 0~255              | システムマネージャー機(ユニット番号 "O")の IP アドレスを指定します。<br>同一のネットワークで使用する PN-AP100はすべて同じ値で設定<br>してください。   |
| 4 | システムマネー<br>ジャーポート番号    | 0~65535            | システムマネージャー機(ユニット番号 "O")のポート番号を指定<br>します。<br>同一のネットワークで使用する PN-AP100 はすべて同じ値で設<br>定してください。 |
| 5 | オートネゴシエー<br>ション        | ON または OFF         | オートネゴシエーションの"ON"(使用する)"OFF"(使用しな<br>い)を設定します。<br>"OFF"の場合は「100M Full Duplex」の設定になります。     |
| 6 | MAC アドレス               | 表示のみで設定は<br>できません。 | MAC アドレスを表示します。<br>MAC アドレスは本体底面部にあるラベルでも確認できます。                                          |

システム情報設定

システム情報の設定画面では、[放送モード]、[入力ユニット数]、[出力ユニット数]、[FEC 設定]、[マスター レベル]、[フェードイン設定]、[フェードアウト設定]、[マルチキャストポート番号]、[MTU]、 [QOS(DSCP)]、[マルチキャストアドレス]、[優先順位]、[入力ミキシングレベル]および[出力レベル]の項 目を設定します。

| ファイル(E) 編集(E) 表示(V)             | お気に入り( <u>A</u> ) ツール(T) ヘルプ(H) |                     |             |            |
|---------------------------------|---------------------------------|---------------------|-------------|------------|
| 🚖 🏟 🌈 IPオーディオユニット P             | N-AP100                         |                     |             |            |
| <b>P</b> オーディオユニット              | PN-AP100                        |                     |             |            |
|                                 | OK キャンセル                        | 設定を変更してから3秒間はPN-AP  | 100の 雷源を切らね | れいでください。   |
| ネットワーク設定<br>システム情報              | ,,                              |                     |             |            |
| バススルー回線設定                       | 放送モード                           | ●パススルーモード ◎マトリ:     | ックスモード      |            |
| 之 <u>11327回要学生</u><br>起動入力/出力設定 | ──── 人力ユニット数                    | 1 🛩                 |             |            |
| 動作状況                            | 出力ユニット数                         | 1 💌                 |             |            |
| 動作口グ                            | FEC設定                           | OFF ● ON            |             |            |
| メンテナンス                          |                                 | 10 🗸                |             |            |
|                                 | フェードイン設定                        | 0秒 🗸                |             |            |
|                                 |                                 | 0秒 🗸                |             |            |
|                                 | ━━━━ マルナキャストボート番号               | 47000 (0 - 65000)偶数 |             |            |
|                                 | MTU                             | 1400 (1280 - 1500)  |             |            |
|                                 | QOS(DSCP)                       | 56 (0-252)          |             |            |
|                                 | 入力チャンネル番号                       | マルチキャストアドレス         | 優先順位        | 入力ミキシングレベル |
|                                 | 1ch                             | 224 1 1 101         | 1 🗸         | 0 🗸        |
|                                 | 2ch                             | 224 1 1 102         | 1 🗸         | 0 🗸        |
|                                 |                                 | 224 1 1 103         | 1 🗸         | 0 🗸        |
|                                 |                                 |                     | 1 ~         | 0 2        |
|                                 | 13ch                            |                     |             |            |
|                                 | 14ch                            | 224 1 1 114         |             |            |
|                                 | 15ch                            | 224 1 1 115         | 1 🗸         | 0 🗸        |
|                                 | 16ch                            | 224 1 1 116         | 1 🗸         | 0 💉        |
|                                 | 비누구 수비 표르                       |                     |             |            |
|                                 | エカテャンネルサウ<br>1ch                |                     |             |            |
|                                 | 2ch                             | 10 ¥                |             |            |
|                                 | 3ch                             | 10 ¥                |             |            |
|                                 | 4ch                             | 10 🗙                |             |            |
|                                 |                                 | 10 🗸                |             |            |
|                                 |                                 | 10 2                |             |            |
|                                 | 26ch                            |                     |             |            |
|                                 | 27ch                            | 10 🗸                |             |            |
|                                 | 28ch                            | 10 🗸                |             |            |
|                                 | 29ch                            | 10 👻                |             |            |
|                                 | 30ch                            | 10 💌                |             |            |
|                                 | 31ch                            | 10 💌                |             |            |
|                                 | 32ch                            | 10 💌                |             |            |

|    | 名称               | 設定可能範囲                       | 機能                                                                                                    |
|----|------------------|------------------------------|----------------------------------------------------------------------------------------------------|
| 1  | 放送モード            | パススルーモード<br>または<br>マトリックスモード | 放送モードをパススルーモードまたはマトリックスモードのどちらかに設定します。<br>"パススルー回線の設定"(IP3F34ページ)<br>"マトリックス回線の設定"(IP3F35ページ)                      |
| 2  | 入力ユニット数          | 1~8                          | 入力ユニットに設定する PN-AP100 の接続台数を設定します。<br>パススルーモードでは、 "1 ~ 2"の範囲で設定します。                                                 |
| 3  | 出力ユニット数          | 1~8                          | 出力ユニットに設定する PN-AP100の接続台数を設定します。                                                                                   |
| 4  | FEC 設定           | OFF または ON                   | エラー訂正機能の"OFF(使用しない)""ON(使用する)"を設<br>定します。                                                                          |
| 5  | マスターレベル          | 0~10                         | 音声出力のマスターレベルを設定します。<br>"10"を指定したときは、音声出力が最大になります。<br>"O"を指定したときは、音声出力が消音になります。                                     |
| 6  | フェードイン設定         | 0~3秒 (1 秒ごと)                 | フェードインする時間の長さを設定します。<br>"0 秒"を指定したときはフェードインしません。<br>※マトリックスモードでのみ設定できます。                                           |
| 1  | フェードアウト設定        | 0~3秒(1秒ごと)                   | フェードアウトする時間の長さを設定します。<br>"0 秒"を指定したときはフェードアウトしません。<br>※マトリックスモードでのみ設定できます。                                         |
| 8  | マルチキャスト<br>ポート番号 | 0~65000の偶数<br>番号             | マルチキャストのポート番号を設定します。                                                                                               |
| 9  | MTU              | 1280~1500                    | パケットの最大サイズを設定します。                                                                                                  |
| 10 | QOS(DSCP)        | 0~252                        | DSCP の値を設定します。                                                                                                    |
| 1  | マルチキャスト<br>アドレス  | 0~255                        | 入力チャンネル番号ごとのマルチキャストアドレスを設定します。                                                                                     |
| 12 | 優先順位             | 1~16                         | 複数の音源が同時に起動した場合に、放送する音源の優先順を<br>設定します。<br>※マトリックスモードでのみ設定できます。                                                     |
| 13 | 入力ミキシング<br>レベル   | 0~10                         | 入力チャンネルごとのミキシングレベル(相対値)を設定します。<br>"10"を指定したときは、ミキシングレベルが最大になります。<br>"0"を指定したときは、ミキシングしません。<br>※マトリックスモードでのみ設定できます。 |
| 14 | 出力レベル            | 0~10                         | 出力チャンネルごとの出力レベルを設定します。<br>"10"を指定したときは、音声出力が最大になります。<br>"O"を指定したときは、音声出力が消音になります。                                  |

## パススルー回線の設定

パススルー回線設定を行います。

各入力チャンネルごとの[出力チャンネル番号]の項目を設定します。

メモニー

●放送モードがパススルーモード場合は、入力チャンネルの番号は4 ch までです。

ご注意:—

● 放送モードがマトリックスモードの場合は、パススルー回線の設定が選択できません。

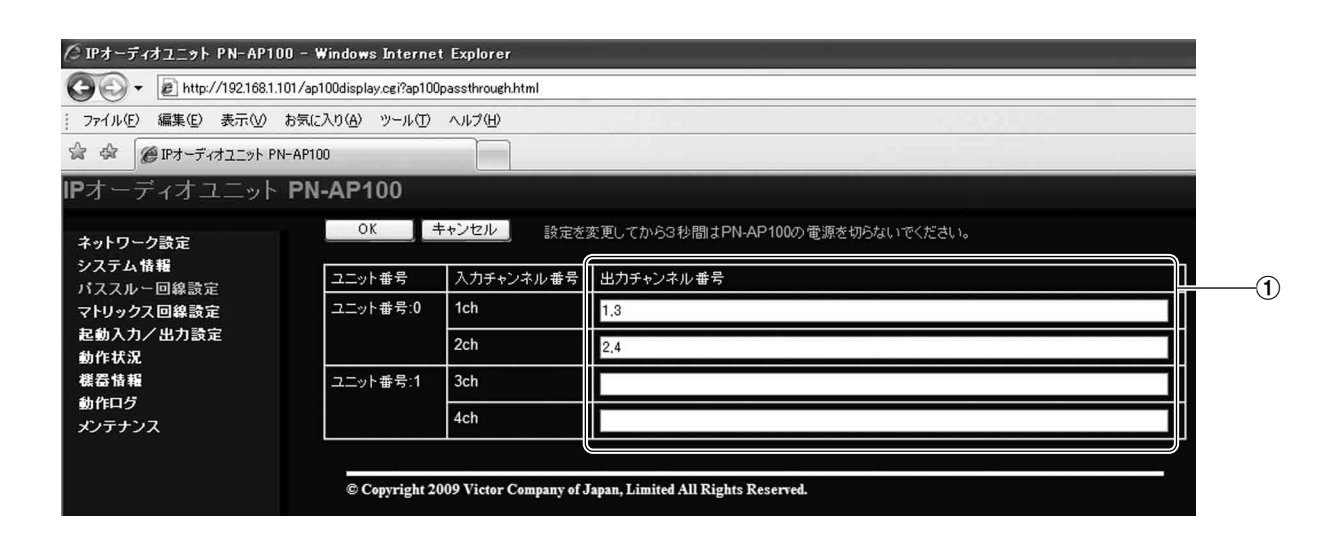

|   | 名称            | 設定可能範囲 | 機能                                                                           |
|---|---------------|--------|------------------------------------------------------------------------------|
| 1 | 出力チャンネル<br>番号 | 1~32   | 入力チャンネル番号ごとに、出力チャンネル番号を設定します。<br>複数のチャンネルを設定したい場合は、","を区切り文字として指定<br>してください。 |

## マトリックス回線の設定

マトリックス回線設定を行います。

各ユニットの起動入力ごとに [入力チャンネル番号]および [出力チャンネル番号]の項目を設定します。

ご注意: ---

● 放送モードがパススルーモードの場合は、マトリックス回線の設定が選択できません。

| ∕ዾ፝IPオーディオユニット PN-AP100         | I - Windows Interne                     | t Explorer         |                               |                   | _      |    |   |
|---------------------------------|-----------------------------------------|--------------------|-------------------------------|-------------------|--------|----|---|
| G v e http://192.168.1.10*      | 1/ap100display.cgi?ap10                 | Olinesetting00.hti | ml                            |                   |        |    |   |
| : ファイル(E) 編集(E) 表示(V) お         | 3気に入り( <u>A</u> ) ツール(①                 | ヘルプ(円)             |                               |                   |        |    |   |
| 습 🏟 🖉 IPオーディオユニット PN-           | AP100                                   |                    |                               |                   |        |    |   |
| IPオーディオユニット I                   | PN-AP100                                |                    |                               |                   |        | (1 | D |
| ネットワーク設定<br>システム情報<br>パススルー回線設定 | OK :::::::::::::::::::::::::::::::::::: | キャンセル              | 設定を変更してから3秒間                  | はPN-AP100の電源を切らない | でください。 |    |   |
| マトリックス回線設定                      | ユニット番号                                  | 起動人刀               | 人力チャンネル番号                     | 出力チャンネル番号         |        |    |   |
| ユニット番号:0<br>フニット番号:1            | ユニット番号:0                                | 1                  | 1ch 🗙                         | 1                 |        |    |   |
| ユニット番号:2                        |                                         | 2                  | 1ch 🛩                         | 2                 |        |    |   |
| ユニット番号:3                        |                                         | 3                  | 1ch 💌                         | 3                 |        |    |   |
| ユニット番号:4                        |                                         |                    |                               |                   |        |    |   |
| ユニット番号:5                        |                                         | 4                  | 1ch 💌                         | 4                 |        |    |   |
| ユニット番号:6                        |                                         | 5                  | 1ch 🛩                         | 1.2.3.4           |        |    |   |
| ユニット番号:7                        |                                         | 0                  |                               |                   |        |    |   |
| 起動入力/出力設定                       |                                         | 6                  | ~                             |                   |        |    | _ |
|                                 |                                         | 7                  | 💌                             |                   |        | (2 | 9 |
| 動作口グ                            |                                         | 8                  |                               |                   |        |    |   |
| メンテナンス                          |                                         | •                  |                               |                   |        |    |   |
|                                 |                                         | 9                  | 🗸                             |                   |        |    |   |
|                                 |                                         | 10                 | 💟                             |                   |        |    |   |
|                                 |                                         | 11                 | 🗸                             |                   |        |    |   |
|                                 |                                         | 12                 | 🗸                             |                   |        |    |   |
|                                 |                                         | 13                 | 💌                             |                   |        |    |   |
|                                 |                                         |                    |                               |                   |        |    |   |
|                                 | © Copyright 2                           | 009 Victor Con     | npany of Japan, Limited All R | ights Reserved.   |        |    |   |
|                                 |                                         |                    |                               |                   |        |    |   |

|   | 名称            | 設定可能範囲        | 機能                                                                                                    |
|---|---------------|---------------|----------------------------------------------------------------------------------------------------|
| 1 | 入力チャンネル<br>番号 | 1ch~16ch、<br> | 起動入力に対応した、入力チャネルを設定します。<br>入力チャンネルを無効にしたい場合は""に設定します。                                                               |
| 2 | 出力チャンネル<br>番号 | 1~32、*        | 起動入力に対応した、出力チャンネルを設定します。<br>複数のチャンネルを設定したい場合は、","を区切り文字として指定<br>してください。<br>**"を指定した場合は、全チャンネルが出力チャンネル番号に設定さ<br>れます。 |

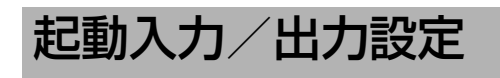

[起動入力]と[起動出力]の関連付け設定を行います。

| <ユニット番号:0~                | ~7>                               |                    |                                            | _        |
|---------------------------|-----------------------------------|--------------------|--------------------------------------------|----------|
| ℰ IPオーディオユニット PN-AP100    | 0 – Windows Interne               | t Explorer         |                                            |          |
| G - E http://192.168.1.10 | )1/ap100display.cgi?ap100         | Imakesetting00.htm | ni                                         |          |
| 」 ファイル(E) 編集(E) 表示(⊻) お   | お気に入り( <u>A</u> ) ツール( <u>T</u> ) | ヘルプ(圧)             |                                            |          |
| 会 森 @ IPオーディオユニット PN-     | -AP100                            |                    |                                            |          |
| IPオーディオユニット               | PN-AP100                          |                    |                                            |          |
| ネットワーク設定<br>システム情報        | OK =                              | キャンセル              | 設定を変更してから3秒間はPN-AP100の電源を切らないでください。        |          |
| ハススルー回線設定<br>マトリックス回線設定   | ユニット番号                            | 起動入力               | 起動出力                                       |          |
| 起動入力/出力設定                 | ユニット番号:0                          | 1                  | 32-1.0-14                                  |          |
| ユニット番号:0                  |                                   | 2                  | 32-2 0-14                                  |          |
| ユニット番号:1<br>っこット番号:2      |                                   |                    |                                            |          |
| ユニット番号:3                  |                                   | 3                  | 32-3.0-14                                  |          |
| ユニット番号:4                  |                                   | 4                  | 32-4,0-14                                  |          |
| ユニット番号:5                  |                                   | 5                  | 32-5.0-14                                  |          |
| ユニット番号:6<br>コニット番号:7      |                                   | 6                  | 20. é                                      |          |
| ユニット番号:32~39              |                                   |                    | 32-6                                       | (1)      |
| 動作状況                      |                                   | 7                  | 32-7                                       | <u> </u> |
| 機器情報                      |                                   | 8                  | 32-8                                       |          |
| 動作ログ                      |                                   | 9                  | 22-0                                       |          |
| */**/                     |                                   |                    | 32-9                                       |          |
|                           |                                   | 10                 | 32-10                                      |          |
|                           |                                   | 11                 | 32-11                                      |          |
|                           |                                   | 12                 | 32-12                                      |          |
|                           |                                   | 13                 | 32-13                                      |          |
|                           | © Copyright 2(                    | 009 Victor Comp    | any of Japan, Limited All Rights Reserved. | ,        |

|   | 名称   | 設定可能範囲                                                                                                    | 機能                                                                                                    |
|---|------|----------------------------------------------------------------------------------------------------|----------------------------------------------------------------------------------------------------|
| 1 | 起動出力 | 0-14、1-14、2-14、3-14、<br>4-14、5-14、6-14、7-14、<br>32-1 ~ 32-13、33-1 ~ 33-13、<br>34-1 ~ 34-13、35-1 ~ 35-13、<br>36-1 ~ 36-13、37-1 ~ 37-13、<br>38-1 ~ 38-13、39-1 ~ 39-13 | 起動入力に対応する起動出力番号を設定します。<br>"XX-YY"の左側"XX"でユニット番号を指定<br>し、右側"YY"で起動出力番号を設定します。<br>複数の起動出力番号を設定したい場合は、","を<br>区切り文字として指定してください。<br>起動出力番号を"*"と指定した場合は、すべて<br>の起動出力番号が設定されます。 |

| <ユニット番号:32 ~ 3                         | 9 >                              | -              |                                              |  |
|----------------------------------------|----------------------------------|----------------|----------------------------------------------|--|
| ◎ IPオーディオユニット PN-AP100 -               | • Windows Internet               | Explorer       |                                              |  |
| 🚱 🕤 👻 http://192.168.1.101/a           | ap100display.cgi?ap100r          | nakesetting32. | html                                         |  |
| ファイル(E) 編集(E) 表示(⊻) お気                 | ほこ入り( <u>A</u> ) ツール( <u>T</u> ) | ヘルプ(円)         |                                              |  |
| 😭 🏟 🍘 IPオーディオユニット PN-AF                | P100                             |                |                                              |  |
| IPオーディオユニット PI                         | N-AP100                          |                |                                              |  |
| ネットワーク設定<br>システム情報                     | OK +<br>ユニット番号:32~               | *ンセル<br>-39    | 設定を変更してから3秒間はPN-AP100の電源を切らないでください。          |  |
| バススルー回線設定<br>マトリックス 回線設定               | ユニット番号                           | 起動入力           |                                              |  |
| 起動入力/出力設定                              | 고二ット番号:32                        | 14             | 0-14                                         |  |
| ユニット番号:0<br>フニット番号:1                   | 그二ット番号:33                        | 14             | 1-14                                         |  |
| 그드ット番号:2                               | 그ニット番号:34                        | 14             | 2-14                                         |  |
| ユニット番号:4                               | ユニット番号:35                        | 14             | 3-14                                         |  |
| ユニット番号:5<br>ユニット番号:6                   | ユニット番号:36                        | 14             |                                              |  |
| ユニット番号:7                               | ユニット番号:37                        | 14             |                                              |  |
| ユニット番号:32~39<br>動作状況                   | 그二ット番号:38                        | 14             |                                              |  |
| <ul> <li>機器情報</li> <li>動作しろ</li> </ul> | 그二ット番号:39                        | 14             |                                              |  |
| メンテナンス                                 | © Copyright 20                   | 09 Victor Co   | npany of Japan, Limited All Rights Reserved. |  |

|   | 名    | 称 | 設定可能範囲                                                                                                    | 機能                                                                                                    |
|---|------|---|----------------------------------------------------------------------------------------------------|----------------------------------------------------------------------------------------------------|
| 1 | 起動出力 |   | 0-14、1-14、2-14、3-14、<br>4-14、5-14、6-14、7-14、<br>32-1 ~ 32-13、33-1 ~ 33-13、<br>34-1 ~ 34-13、35-1 ~ 35-13、<br>36-1 ~ 36-13、37-1 ~ 37-13、<br>38-1 ~ 38-13、39-1 ~ 39-13 | 起動入力に対応する起動出力番号を設定します。<br>"XX-YY"の左側"XX"でユニット番号を指定<br>し、右側"YY"で起動出力番号を設定します。<br>複数の起動出力番号を設定したい場合は、","を<br>区切り文字として指定してください。<br>起動出力番号を"*"と指定した場合は、すべて<br>の起動出力番号が設定されます。 |

## 動作状況

PN-AP100の動作状況が表示されます。[表示更新]ボタンをクリックすると、現在の動作状況の表示が更新されます。

ご注意: --

● 設定できる項目はありません。

|     | 0                                                                     |                         |           |     |  |  |  |
|-----|-----------------------------------------------------------------------|-------------------------|-----------|-----|--|--|--|
|     | ∥ IPオーディオユニット PN-AP100 - V                                            | findows Internet Ex     | plorer    |     |  |  |  |
|     | G v E http://192.168.1.101/ap100display.cgi?ap100statusoperation.html |                         |           |     |  |  |  |
|     | ファイル(E) 編集(E) 表示(⊻) お気に                                               | 入り( <u>A)</u> ツール(T) ヘル | Jプ(H)     |     |  |  |  |
|     | 😭 🍄 🍘 IPオーディオユニット PN-AP10                                             | 0                       |           |     |  |  |  |
|     | IPオーディオユニット PN                                                        | -AP100                  |           |     |  |  |  |
|     | ネットワーク設定                                                              | 表示更新                    |           |     |  |  |  |
| (1) | システム情報                                                                | マトリックス情報                |           |     |  |  |  |
| 0   | バススルー回線設定<br>マトリックス回線設定                                               | 出力チャンネル番号               | 入力チャンネル番号 | 5   |  |  |  |
|     | 起動入力/出力設定                                                             |                         | Main      | Mix |  |  |  |
|     | 動作状況                                                                  | 1ch                     | 1ch       | 2ch |  |  |  |
|     | 機器情報                                                                  | 2ch                     | 1ch       |     |  |  |  |
|     | メンテナンス                                                                | 3ch                     | 1ch       |     |  |  |  |
|     |                                                                       | 4ch                     | 1ch       | —   |  |  |  |
|     |                                                                       | 5ch                     | 1ch       |     |  |  |  |
|     |                                                                       | 6ch                     | 1ch       | —   |  |  |  |
|     |                                                                       | 7ch                     | 1ch       | —   |  |  |  |
|     |                                                                       | 8ch                     | 1ch       |     |  |  |  |
|     |                                                                       | 9ch                     | 1ch       |     |  |  |  |
|     |                                                                       | 10ch                    | 1ch       | _   |  |  |  |
|     |                                                                       |                         | - tala    |     |  |  |  |

|            | 32ch               | 1         |            |             |            |            |     |
|------------|--------------------|-----------|------------|-------------|------------|------------|-----|
| <u> </u>   |                    |           |            |             |            |            |     |
| Ľ          | 그ニット番号             | 起動入力      | 番号         |             |            |            |     |
|            |                    | 1         | 2          | 3           | 4          | 5          | 6   |
|            | ㅋ=ト番号:0            | ON        | ON         | OFF         | OFF        | OFF        | OFF |
|            | 그二ット番号:39          |           | OFF        | OFF         | OFF        | OFF        |     |
| <u>3</u> ) | 起動出力情報             |           |            |             |            |            |     |
|            | 그二ット番号             | 起動出力      | 番号         |             |            |            |     |
|            |                    | 1         | 2          | 3           | 4          | 5          | 6   |
|            | 고二ット番号:0           |           |            |             |            |            |     |
|            | ユニット番号:1           |           |            |             |            |            |     |
|            | 고ニット番号:2           |           |            |             |            |            |     |
|            | 고ニット番号:3           |           |            |             |            |            |     |
|            | 고ニット番号:4           |           |            |             |            |            |     |
|            | ユニット番号:5           |           |            |             |            |            |     |
|            | 고ニット番号:6           |           |            |             |            |            |     |
|            | ユニット番号:7           |           |            |             |            |            |     |
|            | ユニット番号:32          | ON        | OFF        | OFF         | OFF        | OFF        | OFF |
|            | ユニット番号:33          | ON        | OFF        | OFF         | OFF        | OFF        | OFF |
|            | 그二ット番号:34          | ON        | OFF        | OFF         | OFF        | OFF        | OFF |
|            | 그二ット番号:35          | ON        | OFF        | OFF         | OFF        | OFF        | OFF |
|            | 그二ット番号:36          | ON        | OFF        | OFF         | OFF        | OFF        | OFF |
|            | 그二ット番号:37          | ON        | OFF        | OFF         | OFF        | OFF        | OFF |
|            | 그二ット番号:38          | ON        | OFF        | OFF         | OFF        | OFF        | OFF |
|            | 그二ット番号:39          | ON        | OFF        | OFF         | OFF        | OFF        | OFF |
|            |                    |           |            |             |            |            |     |
|            | © Copyright 2009 V | ictor Com | pany of Ja | pan, Limite | d All Righ | ts Reserve | ed. |
|            |                    |           |            |             |            |            |     |

## 動作状況のみかた

|   | 名称       | 内容                                  |
|---|----------|-------------------------------------|
| 1 | マトリックス情報 | 各出力/入力チャンネル番号が表示されます。               |
| 2 | 起動入力情報   | 起動入力が設定されているかを、"ON"または"OFF"で表示されます。 |
| 3 | 起動出力情報   | 起動出力が設定されているかを、"ON"または"OFF"で表示されます。 |

メモ: -----

●使用できない項目は"---"で表示されます。

## 機器情報

PN-AP100の設定情報一覧やバージョン情報が表示されます。

### ご注意: --

● 設定できる項目はありません。

| <i>(</i> ⊘ IPオーディオユニット PN-A | ⊘ IPオーディオユニット PN-AP100 - Windows Internet Explorer |                    |                  |      |            |  |
|-----------------------------|----------------------------------------------------|--------------------|------------------|------|------------|--|
| 🚱 🗸 🖉 http://192.16         | i8.1.101/ap100display.cgi?ap100statussett          | ing.html           |                  |      |            |  |
| · ファイル(E) 編集(E) 表示(         |                                                    |                    |                  |      |            |  |
|                             | k PN-AP100                                         | 7                  |                  |      |            |  |
|                             |                                                    | -                  |                  |      |            |  |
| IPオーティオユーッ                  | r PN-AP100                                         |                    |                  |      |            |  |
| ①                           | バージョン                                              |                    |                  |      |            |  |
| システム情報                      | ファームウェア                                            | 1.00               |                  |      |            |  |
| パススルー回線設定                   |                                                    |                    |                  | •    |            |  |
| (2) イトリック人回線設定              | ━━━━━ 時刻情報                                         |                    |                  | 1    |            |  |
| 起動入力/出力設定                   | 時刻 2009年                                           | 1月1日78             | 時29分28秒          |      |            |  |
| 3) <u>#</u> 器情程             | ネットワーク設定                                           |                    |                  |      |            |  |
| 動作ログ                        | IPアドレス                                             |                    | 192.168.1.101    |      |            |  |
| メンテナンス                      | サブネットマスク                                           |                    | 255.255.255.0    |      |            |  |
|                             | システムマネージャーIPアド                                     | 『レス                | 192.168.1.101    |      |            |  |
|                             | システムマネージャーポート                                      | ·番号                | 49200            |      |            |  |
|                             | オートネゴシエーション                                        |                    | ON               |      |            |  |
|                             | MACアドレス                                            |                    | 00:80:88:44:45:0 | 0    |            |  |
|                             |                                                    |                    |                  |      |            |  |
| (4)                         | システム情報                                             | 1                  |                  | 1    |            |  |
|                             | 放送モード                                              | 7109:              | クスモード            |      |            |  |
|                             | 人力ユニット数                                            | 1                  |                  |      |            |  |
|                             | 出力ユニット剱                                            | 1                  |                  |      |            |  |
|                             | FEC設定                                              | ON                 |                  |      |            |  |
|                             | マスターレベル                                            | 10                 |                  |      |            |  |
|                             | フェードイン設定                                           | 0秒                 |                  |      |            |  |
|                             | フェードアウト設定                                          | 0秒                 |                  |      |            |  |
|                             | マルチキャストポート番号                                       | マルチキャストポート番号 47000 |                  |      |            |  |
|                             | MTU                                                | 1400               |                  |      |            |  |
|                             | QOS(DSCP)(DSCP)                                    | 56                 |                  |      |            |  |
|                             | 入力チャンネル番号                                          | マルチョ               |                  | 優先順位 | 入力ミキシングレベル |  |
|                             | 1ch                                                | 224.1.1            | .101             | 1    | 0          |  |
|                             | 2ch                                                | 224.1.1            | .102             | 1    | 0          |  |
|                             |                                                    |                    | 403              | 1    | 0          |  |

|     | 29Ch     |      |       |         |           |
|-----|----------|------|-------|---------|-----------|
|     | 30ch     |      | 10    |         |           |
|     | 31ch     |      | 10    |         |           |
|     | 32ch     |      | 10    |         |           |
| (5) | パススルー回線  | 設定   |       |         |           |
|     | ユニット番号   | 入力チャ | シネル番号 | 出力チャンネル | 番号        |
|     | ユニット番号:0 | 1ch  |       | 1,3     |           |
|     |          | 2ch  |       | 2,4     |           |
|     | ユニット番号:1 | 3ch  |       |         |           |
|     |          | 4ch  |       |         |           |
| 6   |          | 設定   |       |         |           |
|     | ユニット番号   | 起動入江 | ካ 入力チ | ャンネル番号  | 出力チャンネル番号 |
|     | ユニット番号:0 | 1    | 1ch   |         | 1         |
|     |          | 2    | 1ch   |         | 2         |
|     |          | 3    | 1ch   |         | 3         |
|     |          | 4    | 1ch   |         | 4         |
|     |          | 5    | 1ch   |         | 1,2,3,4   |
|     |          | 6    | ch    |         |           |

#### 機器情報のみかた

|   | 名称         | 内容                          |
|---|------------|-----------------------------|
| 1 | バージョン      | ファームウェアのバージョンが表示されます。       |
| 2 | 時刻情報       | [メンテナンス]で設定した時刻が表示されます。     |
| 3 | ネットワーク設定   | [ネットワーク設定]で設定した項目が表示されます。   |
| 4 | システム情報     | [システム情報]で設定した項目が表示されます。     |
| 5 | パススルー回線設定  | [パススルー回線設定]で設定した項目が表示されます。  |
| 6 | マトリックス回線設定 | [マトリックス回線設定]で設定した項目が表示されます。 |

## ログ表示

PN-AP100の動作ログが表示されます。 [表示更新]ボタンをクリックすると、現在までのログ情報が画面に表示されます。

メモニー

- ●[次へ]または[前へ]ボタンをクリックすると、画面に表示されるログ情報が切り換わります。
- ●システムマネージャー機(ユニット番号 "O")では、システム全体で発生したログを表示します。

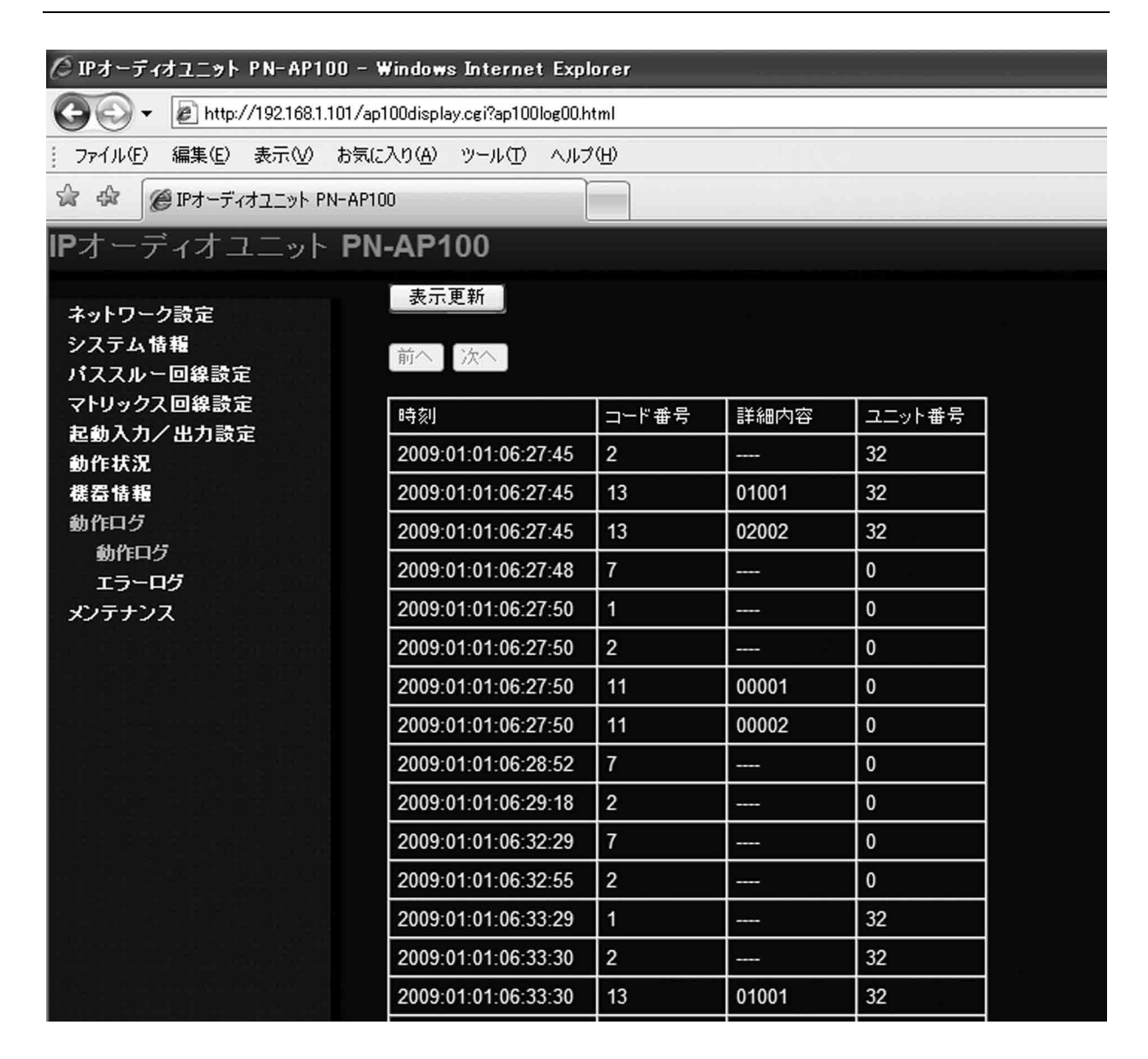

| 動作ログ一覧 |                                                                         |                                                          |
|--------|-------------------------------------------------------------------------|----------------------------------------------------------|
| コード番号  | 詳細内容(5 桁の数字表記)                                                          | ログの内容                                                    |
| 1      |                                                                         | 電源を入れて、PN-AP100 のプログラムが起動した<br>ときにログが記録されます。             |
| 2      |                                                                         | PN-AP100 が動作を開始し、システムマネージャー機<br>から開始通知を受信したときにログが記録されます。 |
| 3      |                                                                         | PN-AP100 が動作を停止し、システムマネージャー<br>機と通信が切れたときにログが記録されます。     |
| 7      |                                                                         | システムマネージャー機が運用を開始したとき、ロ<br>グが記録されます。                     |
| 11     | 下 1 桁 : 入力チャンネル番号(01 ~ 16)                                              | 音声の送信を開始したときに、ログが記録されます。                                 |
| 12     | 下 1 桁 : 入力チャンネル番号(01 ~ 16)                                              | 音声の送信を停止したときに、ログが記録されます。                                 |
| 13     | 上2桁:入力チャンネル番号(01~16)<br>中2桁:入力ミキシングチャンネル<br>(01~16)<br>下1桁:出力チャンネル(1~4) | 音声の受信を開始したときに、ログが記録されます。                                 |
| 14     | 下 1 桁 : 出力チャンネル(1 ~ 4)                                                  | 音声の受信を停止したときに、ログが記録されます。                                 |
| 15     | 上3桁:制御入力番号(001~014)<br>下2桁:動作状態(ON:01、OFF:02)                           | 制御入力を動作したときに、ログが記録されます。                                  |
| 16     | 上3桁:制御出力番号(001~014)<br>下2桁:動作状態(ON:01、OFF:02)                           | 制御出力を動作したときに、ログが記録されます。                                  |

#### エラーログ一覧

| レベル | コード<br>番号 | 詳細内容<br>(5 桁の数字表記)           | ログの内容                                           | 対処方法                                                            |
|-----|-----------|------------------------------|-------------------------------------------------|-----------------------------------------------------------------|
| 4   | 2         |                              | 設定データの異常を検知したときに、<br>ログが記録されます。                 | 設定データを確認してください。<br>"メニュー一覧"(☞30 ~ 37<br>ページ)                    |
| 4   | 3         |                              | ユニット番号の重複を検知したとき<br>に、ログが記録されます。                | ユニット番号を設定しなおして<br>ください。<br>"ユニット番号を設定する"<br>(IF3710ページ)         |
| 4   | 4         |                              | IP アドレスの重複を検知したとき<br>に、ログが記録されます。               | IP アドレスを設定しなおしてく<br>ださい。<br>"IP アドレスを設定する"<br>(IIST16 ~ 18 ページ) |
| 3   | 10        |                              | システムマネージャー機との通信エ<br>ラーを検知したときに、ログが記録<br>されます。   | LAN ケーブルなどの接続を確認<br>してください。                                     |
| 3   | 11        | 下2桁:通信エラーを<br>検出したユ<br>ニット番号 | PN-AP100 との通信エラーを検知<br>したときに、ログが記録されます。         | LAN ケーブルなどの接続を確認<br>してください。                                     |
| З   | 12        |                              | RTC(Real Time Clock) の異常を検<br>知したときに、ログが記録されます。 | RTC(Real Time Clock) を初期<br>化してください。<br>"メンテナンス"(IIS 44 ページ)    |

#### ご注意:----

●レベル "3" のエラーログは、運用上で深刻なエラーとして扱います。頻繁に発生する場合は対処方法を確認の上、 お買い上げの販売店またはビクターサービス窓口にご相談ください。

●レベル "4" のエラーログは、運用停止に関わるエラーとして扱います。対処方法を確認の上、お買い上げの販売 店またはビクターサービス窓口にご相談ください。

## メニュー一覧

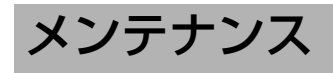

PN-AP100のメンテナンスを実行できます。

#### メモニー

●初期設定に戻す場合は、この画面で[設定初期化]を実行します。

|                    | お気に入り通り、ツールロシーヘルノ田 | )     |
|--------------------|--------------------|-------|
|                    |                    |       |
|                    | -AP100             |       |
| <b>P</b> オーディオユニット | PN-AP100           |       |
|                    |                    |       |
| ネットワーク設定<br>システム情報 | 設定初期化              | 初期化   |
| - バススルー回線設定        | 設定ファイル取得           | 取得    |
| マトリックス回線設定         | 設定ファイル書き込み         | 参昭 実行 |
| 起動人力/出力設定<br>動作状況  |                    |       |
| 機器情報               |                    |       |
| 動作中ク               | ーー PC時刻をユニットへ設定    | 実行    |
| */57/              | ログファイル 取得          | 取得    |
|                    | ログファイル削除           | 削除    |
|                    | 再起動                | 実行    |
|                    |                    |       |
|                    | ソフトアップデート          | 参照 実行 |

|    | 名称                      | 設定可能範囲                     | 機能                                                                                    |
|----|-------------------------|----------------------------|---------------------------------------------------------------------------------------|
| 1  | 設定初期化                   | —                          | 初期設定に戻します。                                                                            |
| 2  | 設定ファイル取得                | —                          | PN-AP100の設定ファイルをパソコンで取得します。                                                           |
| 3  | 設定ファイル書き<br>込み          | 設定ファイルの<br>読み込み先パスを<br>指定  | パソコン上の設定ファイルを PN-AP100 に書き込みます。                                                       |
| 4  | 時刻設定                    | —                          | PN-AP100の時刻を手動で設定します。                                                                 |
| 5  | PC 時刻を<br>ユニットへ設定       | _                          | PN-AP100の時刻をアクセス中のパソコンと同じに設定にします。                                                     |
| 6  | ログファイル取得                | —                          | PN-AP100 のログファイルをパソコンで取得します。                                                          |
| 1  | ログファイル削除                | —                          | PN-AP100 のログファイルをすべて削除します。                                                            |
| 8  | 再起動                     | —                          | PN-AP100 を再起動します。                                                                     |
| 9  | ソフト<br>アップデート           | ファームウェアの<br>読み込み先パスを<br>指定 | 取得したファームウェアのアップデートを行います。<br>※アップデート中は PN-AP100 の電源を切らないでください。<br>また、ブラウザの操作をしないでください。 |
| 10 | Open Source<br>Software | —                          | オープンソース関連の表示画面へ移行します。                                                                 |

## こんなときは

| 症状                                 | 原因                               | 処置                                                                                              | 参照ページ           |
|------------------------------------|----------------------------------|-------------------------------------------------------------------------------------------------|-----------------|
| 電源を入れたが、<br>[STS] ランプが<br>点灯せず点滅する | エラーが発生している。                      | "PN-AP100 ランプによる状態表示"<br>を確認してください。                                                             | <b>☞</b> 45 ページ |
| 音声が<br>出力されない                      | PN-AP100 に音声入力機器が接続<br>されていない。   | PN-AP100 にオーディオ機器を接続<br>してください。                                                                 | ☞12ページ          |
|                                    | PN-AP100 に音声出力機器が接続<br>されていない。   | PN-AP100 にオーディオ機器を接続<br>してください。                                                                 | ☞12ページ          |
|                                    | PN-AP100 に音声出力機器が接続<br>されていない。   | PN-AP100 にオーディオ機器を接続<br>してください。                                                                 | ☞12ページ          |
|                                    | PN-AP100 の出力レベルが"O"<br>に設定されている。 | PN-AP100の出力レベルを"O"以<br>外に設定してください。                                                              | ☞25ページ          |
| PN-AP100 の<br>IP アドレスが分<br>からない    | _                                | 初期設定に戻せば、IP アドレスの特<br>定が可能です。<br>PN-AP100 背面のリセットボタンを<br>5 秒以上長押しして、PN-AP100 を<br>初期設定に戻してください。 | 138ページ          |

#### ■ PN-AP100 ランプによる状態表示

|     | 本体育 | 前面部ランス | プ状態 |     | 内容                                                                                                    |
|-----|-----|--------|-----|-----|----------------------------------------------------------------------------------------------------|
| STS | CH1 | CH2    | CH3 | CH4 | 1 11 <del>11</del>                                                                                                    |
| 0   | 0   | 0      | 0   | 0   | 電源オフ→起動中                                                                                                    |
| •   | 0   | 0      | 0   | 0   | 正常状態                                                                                                    |
| *   | 0   | 0      | 0   | •   | 本機と同一の IP アドレスを認識したため、正常起動しま<br>せんでした。重複した IP アドレスを修正した後、本機を<br>再起動することでエラー表示が解除されます。<br>"IP アドレスを設定する"(IS 16 ~ 18 ページ) |
| *   | 0   | 0      | •   | 0   | 設定データの異常"メニュー一覧"(11330~37ページ)                                                                                           |
| *   | 0   | 0      | •   | •   | ユニット番号が範囲外、または重複しています。 "ユニッ<br>ト番号を設定する" (☞10 ページ)                                                                      |
| *   | 0   | •      | 0   | 0   | システムマネージャーとの通信異常<br>LAN ケーブルなどの接続を確認してください。                                                                             |
| *   | •   | •      | •   | •   | ハードウェアの異常<br>お買い上げの販売店またはビクターサービスへお問い合わ<br>せください。                                                                       |

#### メモ: -----

●:点灯 ○:消灯 ★:点滅

- ●システムマネージャーとの通信異常は、通信が正常になるとエラー表示が自動的に解除されます。それ以外は、 再起動によりエラー表示が解除されます。
- ●長時間エラー状態が継続する場合は再起動してください。再起動しても、エラー状態が解除されない場合は、販売店またはビクターサービスへお問い合わせください。

## 保証とアフターサービス について

#### 保証書の記載内容ご確認と保存につい て

この商品には保証書を別途添付してあります。 保証書はお買い上げ販売店でお渡ししますので所定 事項の記入および記載内容をご確認いただき、大切 に保存してください。

### 保証期間について

保証期間はお買い上げ日より1年間です。 保証書の記載内容により、お買上げ販売店が修理い たします。なお、修理保証以外の補償はいたしかね ます。

故障その他による営業上の機会損失は補償致しません。その他詳細は保証書をご覧ください。

### 保証期間経過後の修理について

保証期間経過後の修理については、お買上げ販売店 にご相談ください。修理によって機能が維持できる 場合はお客様のご要望により有料にて修理いたしま す。

### アフターサービスについてのお問い合 わせ先

アフタサービスについてのご不明の点はお買上げ販売店、または別紙ビクターサービス窓口案内をご覧のうえ、最寄のビクターサービス窓口にご相談ください。

## 修理を依頼されるときは

お買上げ販売店、またはビクターサービス窓口に次 のことをお知らせください。

| 品名                | : IP オーディオユニット    |
|-------------------|-------------------|
| 品番                | : PN-AP100        |
| お買い上げ日            | :                 |
| 故障の状況             | : 故障の状況をできるだけ具体的に |
| ご住所               | :                 |
| され<br>お名前<br>電話番号 |                   |

## 商品廃棄について

この商品を廃棄する場合は、法令や地域の条例に 従って適正に処理してください。

## 仕様

#### ■ 本体

| 電源 / 定格<br>消費電流 | : | 本体<br>DC5 V、DC1.5 A 以下<br>AC アダプター<br>AC100 V 10 W 以下        |
|-----------------|---|--------------------------------------------------------------|
| 外形寸法            | : | 185 mm x 44 mm x 189 mm<br>(幅 x 高さ x 奥行き)<br>(フット、端子部は含みません) |
| 質量              | : | 1.1 kg                                                       |

### ■ 入出力

| 音声入力          |   | アナログオーディオ RCA x 2<br>基準 -10 dBs( 最大 +8.2 dBs)<br>入力インピーダンス 10 kΩ 以上             |
|---------------|---|---------------------------------------------------------------------------------|
| 音声出力          |   | アナログオーディオ RCA x 4<br>基準 -10 dBs( 最大 +8.2 dBs)<br>周波数特性 20 Hz ~ 20 kHz           |
| ネットワーク<br>I/F | : | RJ-45 x 1<br>100BASE-TX FULL-Duplex<br>Auto Negotiation 対応                      |
| 制御端子          | : | RS-232C D-sub 9Pin(オス) x 1<br>(SERVICE 用)<br>RS-485 プッシュターミナル<br>2Pin x 1 (拡張用) |
| 接点入力          | : | プッシュターミナル<br>無電圧メイク接点入力<br>入力ユニット時:13入力<br>出力ユニット時:1出力                          |
| 接点出力          | : | プッシュターミナル                                                                       |

接点出力 オープンコレクタ出力 (DC24 V/20 mA 以下) 入力ユニット時:1入力 出力ユニット時:13出力

#### ■ プロトコル

HTTP、RTP、FTP

#### ■ 音声フォーマット

| t |
|---|
| t |

E縮方式 : 独自 SB-ADPCM

### ■ 付属品

| AC アダプター     | 1 |
|--------------|---|
| 電源コード (2 m)  | 1 |
| 取扱説明書        | 1 |
| 安全上のご注意      | 1 |
| 保証書          | 1 |
| ビクターサービス窓口案内 | 1 |
|              |   |

#### ■ 外形寸法図(単位:mm)

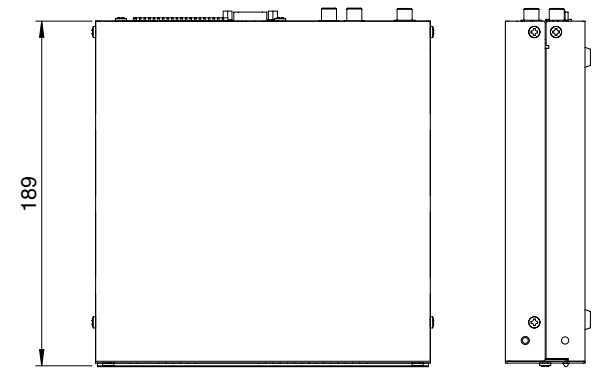

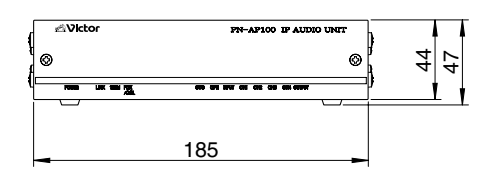

※ PN-AP100 ならびに接続機器の仕様および外観 は、改善のため予告なく変更されることがありま す。

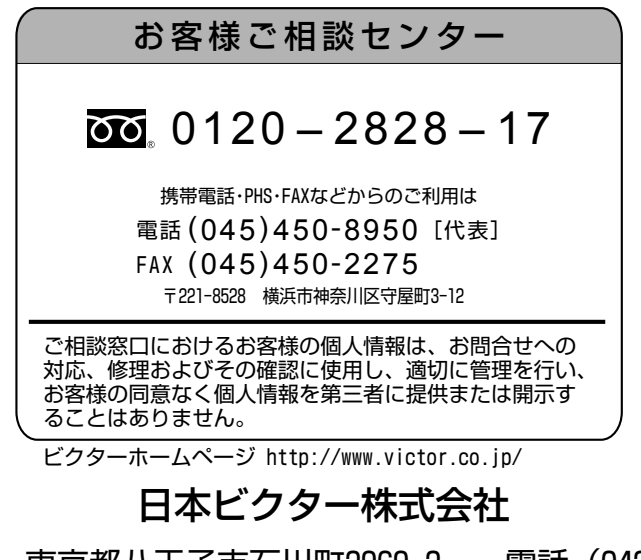

〒192-8620 東

東京都八王子市石川町2969-2

電話(042)660-7203